## Post Consortia

| <mark>Step #</mark> |                                                                                                    | Actior                                                                                                    | 1                                                                                                    |
|---------------------|----------------------------------------------------------------------------------------------------|----------------------------------------------------------------------------------------------------|----------------------------------------------------------------------------------------------------|
| 0                   | Purpose: Post Consortia<br>Approval workflow will<br>System of Georgia), BOI<br>State entities under SPE<br>TCSG central procureme<br>Consortia before SPD ap<br>amount.                                                                                                | a.<br>vary depending on the<br>R (Board of Regents - L<br>D purview.<br>ent office approving th<br>oproved for over deleg | e entity group TCSG (Technical College<br>Jniversity System of Georgia), and TGM<br>he state's technical colleges submitted<br>gated purchasing authority (DPA)                                                                                                    |
| 1                   | Expand / Collapse Main                                                                                                    | Menu as needed.                                                                                                    |                                                                                                    |
|                     | GPR Buyer Portal       ►         ◆ Management       ✓         ※ Home          Im Manage Paper Events       ✓         Im Manage Users       ✓         Im Manage Entities       ✓         Im View Reports       ✓         ✓ Ouick Links       >         Ø Log out       ✓ | Click to collapse<br>About<br>Event ID: PE-472<br>★ Estimated Va<br>© Is<br>Event Esti<br>Event Typ<br>Category I         | <ul> <li>Click to expand</li> <li>Click to expand</li> <li>Click to exp</li></ul> |

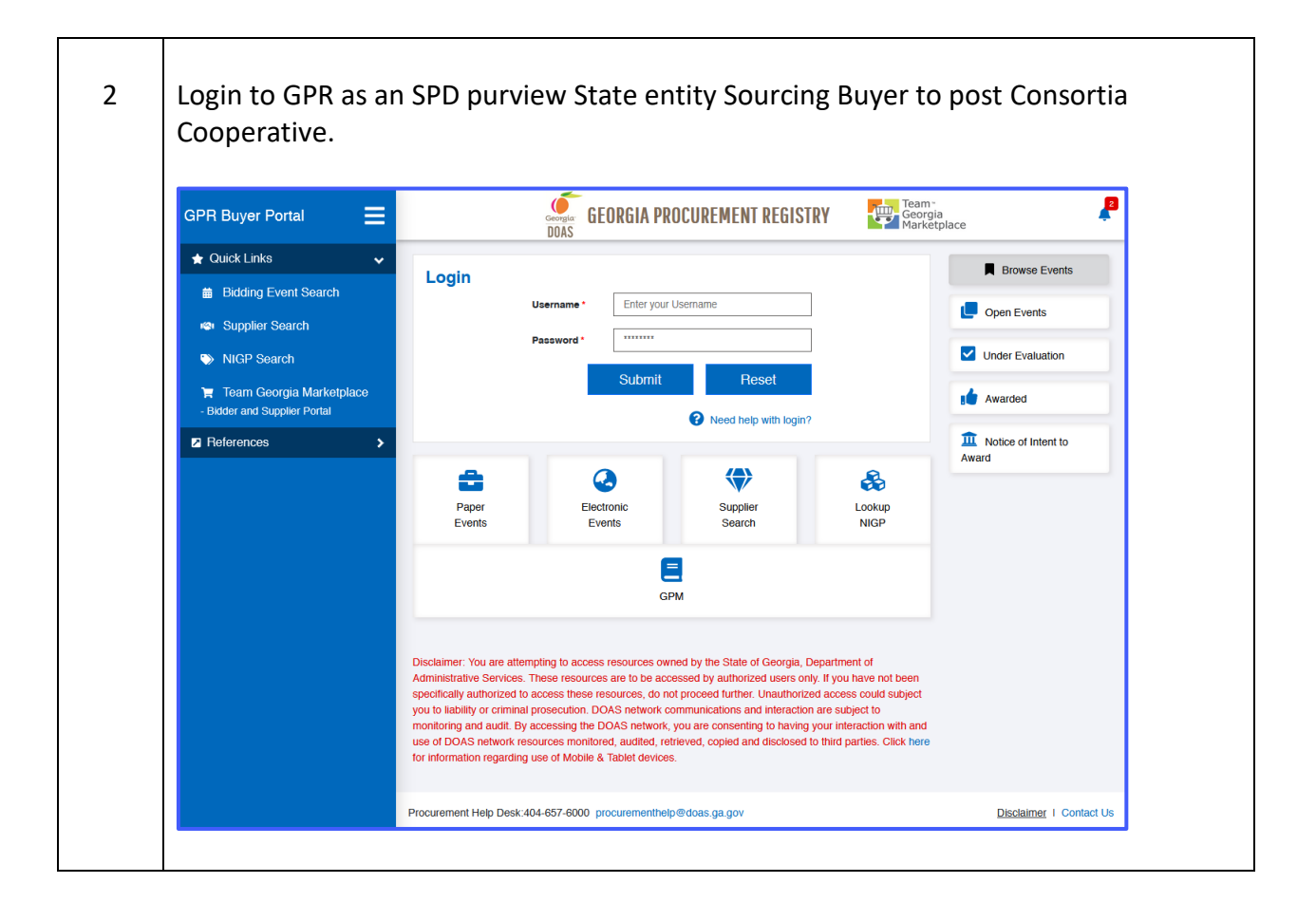

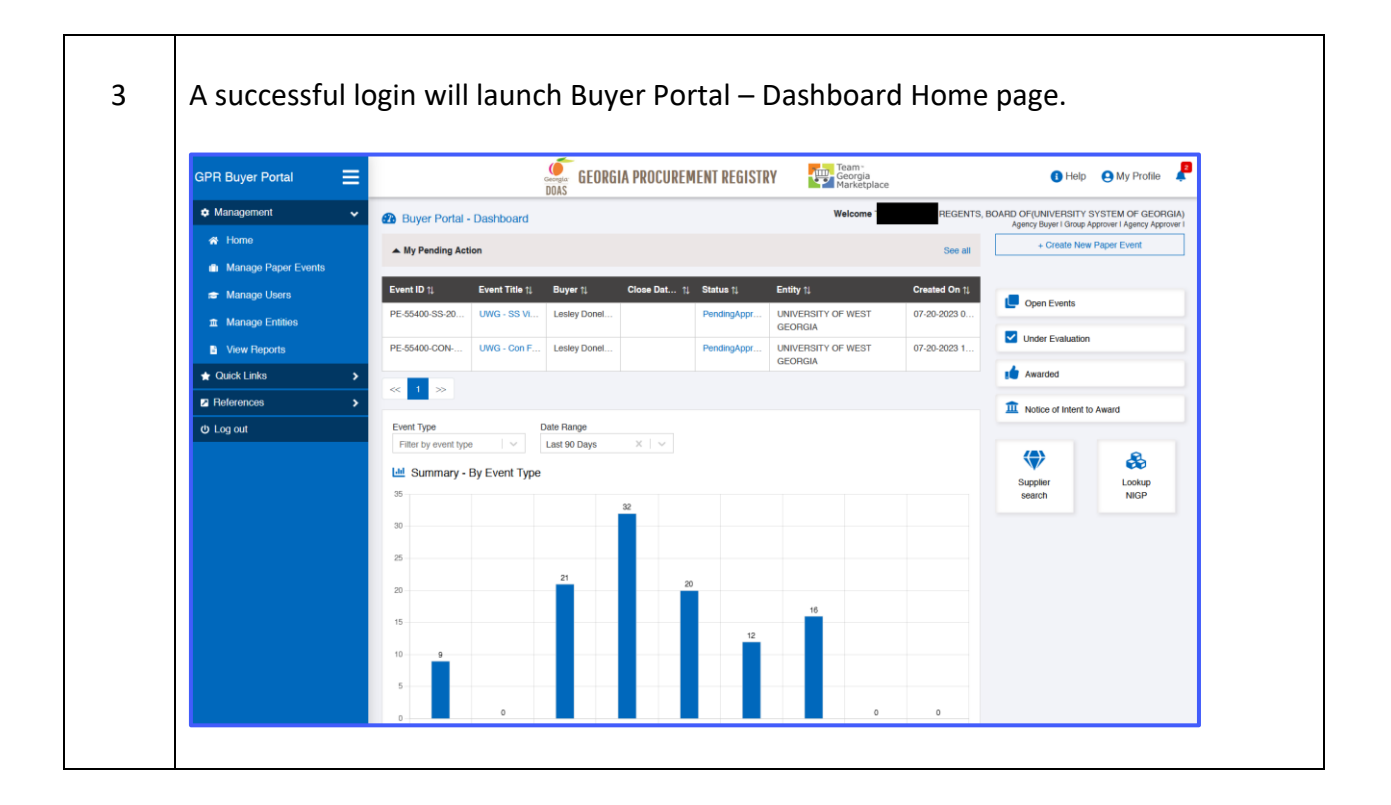

| GPR Buyer Portal    | =        |                      |               | GEORGIA              | PROCUREME                 | ENT REGISTRY   | Georgia<br>Marketplace          |              | <li>Help</li>                               | 😫 My Profi          |
|---------------------|----------|----------------------|---------------|----------------------|---------------------------|----------------|---------------------------------|--------------|---------------------------------------------|---------------------|
| Management          | × 🐽      | Buyer Portal - [     | Dashboard     |                      |                           |                | Welcome -                       | REGENTS, E   | IOARD OF(UNIVERSITY<br>Agoncy Buyor I Group | SYSTEM OF GE        |
| A Home              |          | My Pending Actio     | n             |                      |                           |                |                                 | See all      | + Create Net                                | w Paper Event       |
| Manage Paper Events |          |                      |               |                      |                           |                | <b>.</b>                        |              |                                             |                     |
| 🖶 Manage Users      | PE       | ent ID 11            | Event Title 1 | Lesley Donel         | Close Dat… †↓             | Status †J      | UNIVERSITY OF WEST              | Created On 1 | Open Events                                 |                     |
| Manage Entities     |          |                      |               |                      |                           | r onongraphini | GEORGIA                         |              | Under Evaluation                            | n                   |
| View Reports        | PE       | :-55400-CON          | UWG - Con F   | Lesley Donel         |                           | PendingAppr    | UNIVERSITY OF WEST<br>GEORGIA   | 07-20-2023 1 |                                             |                     |
| ★ Quick Links       | <b>`</b> | : 1 >>               |               |                      |                           |                |                                 |              | Awarded                                     |                     |
| Heterences          | <b>`</b> | unt Ture             |               | Data Banas           |                           |                |                                 |              | Motice of Intent                            | to Award            |
| O Log out           |          | Filter by event type | ~             | Last 90 Days         | $\times \mid  \checkmark$ |                |                                 |              |                                             |                     |
|                     | E.       | 🔟 Summary - B        | y Event Type  |                      |                           |                |                                 |              | Supplier                                    | <b>6</b>            |
|                     | 3        | 5                    |               | 32                   |                           |                |                                 |              | search                                      | NIGP                |
|                     | з        | 0                    |               |                      |                           |                |                                 |              |                                             |                     |
|                     | 2        | 5                    |               |                      |                           |                |                                 |              |                                             |                     |
|                     |          |                      |               | 21                   | 20                        |                |                                 |              |                                             |                     |
|                     | 2        | D                    |               |                      |                           |                | 16                              |              |                                             |                     |
|                     | 1        | 5                    |               |                      |                           | 12             |                                 |              |                                             |                     |
|                     | 1        | 0 9                  |               |                      |                           | 12             |                                 |              |                                             |                     |
|                     |          | 5                    |               |                      |                           |                |                                 |              |                                             |                     |
|                     |          |                      | 0             |                      |                           |                |                                 | 0            |                                             |                     |
|                     |          | D                    | ,             |                      |                           |                |                                 |              |                                             |                     |
|                     |          |                      |               |                      |                           |                |                                 |              |                                             |                     |
| GPR Buyer Portal    | =        |                      |               | GEORGIA              | PROCUREMI                 | ENT REGISTRY   | Georgia                         |              | 🚯 Hel                                       | p 😫 My Pro          |
| A Management        |          |                      |               | DOAS                 |                           |                | Marketplace                     |              |                                             |                     |
| 🗘 Management        |          | Manage Paper I       | Events        |                      |                           |                | Welcome                         | REGENTS,     | Agency Buyer I Grou                         | P Approver I Agenci |
| A Home              |          | Sreate New Paper Ev  | vent 💍 Re     | fresh                | Status<br>Select Status   | 5              | Entity<br>Select Entity         |              | Event Type<br>Select Event Type             |                     |
| Manage Paper Events |          |                      |               |                      |                           |                | Creation Start Date             |              | End Start Date                              |                     |
| 😁 Manage Osers      | <b>'</b> |                      |               |                      | Search Event              | Title          | ٩                               |              |                                             |                     |
| Manage Entities     | м        | y Pending Action (2) | My Events     | (1) All Events (110) | 1                         |                |                                 |              |                                             |                     |
| View Reports        | 2 rec    | ords displayed       |               |                      |                           |                |                                 |              |                                             |                     |
| 🛨 Quick Links       | > Ev     | ent ID †↓            | Event T       | ïtle †∔ Buyer †∔     | Close Dat.                | †↓ Status †↓   | Entity †↓                       | Created On   | 1↓ Updated On ↓                             | Action              |
| References          | > PE     | -55400-CON-2024-0    | 000 UWG -     | Con Lesley Don       | el                        | PendingA       | pp UNIVERSITY OF WES<br>GEORGIA | F 07-20-2023 | 1 07-20-2023 1                              | Buyer Rea:          |
| ර Log out           | PE       | -55400-SS-2024-00    | 000 UWG -     | SS Vi Lesley Don     | el                        | PendingA       | PP UNIVERSITY OF WEST           | Г 07-20-2023 | 0 07-20-2023 0                              | () Buyer Reas       |
|                     |          |                      |               |                      |                           |                | GEORGIA                         |              |                                             |                     |
|                     |          |                      |               |                      |                           |                |                                 |              |                                             |                     |

| Event D: Not assigned       Event Status: D         Image: About the Sourcing Event       Event Title*       CC: Sourcewell Georgia Hightands College Gym Flooting       Fiscal Vear*       2024       X         Entity*       82200 - ATHENS TECHNICAL COLLEGE       X       Vent Title*       COnsortia       X         Purchasing Type*       Consortia       X       Vent Title*       Consortia       X         Purchasing Type*       Services / Special Projects       X       Vent Title*       Event Unit       Entert Event Unit         Event Description       Consortia       Consortia       X       Vent Status: D       Event Unit       Entert Event Unit         Event Description       Consortia Agreement 051022-RBI for installation of a new gym floor.       Event Markets simple       Event Hormation         Warne *       Phone *       Entert       Email*       Email*       Email*         Phone *       Email*       Email*       Email*       Concell       Concell         Enter all critical mandatory data displayed with a red asterisk and click on Creat Sourcing Event.       Sourcing Event.       Event Status of Sourcing Event.                                                                                                    | About Sourcing Ev         | ent Estimated Value                        | NIGP Codes & Suppli | ers Suppo        | rting Documents | Review And Submit         |
|----------------------------------------------------------------------------------------------------|---------------------------|--------------------------------------------|---------------------|------------------|-----------------|---------------------------|
| Event Tite * CC Sourcewell Georgia Highlands College Gym Flooring Fiscal Year * 2024 x Event Tite * CC Sourcewell Georgia Highlands College Gym Flooring Fiscal Year * 2024 x Event Type * CON - Consortia Purchasing Type * Consortia Category Type * Services / Special Projects Event UII Enter Event UII Event UII Enter Event UII Event Special Projects Event UII Enter Event UII Event UII Enter Event UII Event Special Projects Event UII Enter Event UII Event Special Projects Event UII Enter Event UII Event Special Projects Event UII Enter Event UII Event Special Projects Event UII Enter Event UII Event Special Projects Event UII Enter Event UII Event Special Projects Event UII Enter Event UII Event UII Enter Event UII Event Special Projects Event Special Projects Event Special Projects Event UII Enter Event UII Event Special Projects Event UII Enter Event UII Event Special Projects Event UII Enter Event UII Event Special Projects Event UII Enter Event UII Event UII Enter Event UII Event Special Projects Event UII Enter Event UII Event Special Projects Event UII Enter Event UII Event Special Projects Event III Enter Event UII Event III Enter Event UII Event III Enter Event UII Event III Enter Event UII Event III Enter Event Event Even                                                                                                    | Event ID: Not assigned    |                                            |                     |                  |                 | Event Status: Draf        |
| Event Title * CC Sourcewell Georgia Highlands College Gym Flooring       Flocal Year * 2024       ×         Entry * 6200 - ATHEINS TECHNICAL COLLEGE       ×       Event Type * Consortia       ×         Purchasing Type * Consortia       ×       ×       Event Util       Enter Event Util       ×         Category Type * Services / Special Projects       ×       ×       ×       ×       ×         Event Description<br>(2000 characters lim) *       Georgia Highlands College is providing public notice of its intent to utilize the cooperative purchasing agreement contract awarded to Robbins Sports Surfaces und<br>(2000 characters lim) *       *       *       *         Buyer Contact Information       *       *       *       *       *         Name *       *       *       *       *       *       *         Phone *       *       *       *       *       *       *       *         Phone *       *       *       *       *       *       *       *       *       *       *       *       *       *       *       *       *       *       *       *       *       *       *       *       *       *       *       *       *       *       *       *       *       *       *       * </td <td>➡ About the Sourcing Even</td> <td>ŧ</td> <td></td> <td></td> <td></td> <td></td>                                                                                                    | ➡ About the Sourcing Even | ŧ                                          |                     |                  |                 |                           |
| Entry * 8220 - ATHENS TECHNICAL COLLEGE       X       Vent Type * Consortia       X         Purchasing Type * Consortia       X       Vent Type * Consortia       X         Category Type * Services / Special Projects       X       Vent Type * Consortia       X         Event Unit       Enter Event Unit       Enter Event Unit       Enter Event Unit         Event Operative purchasing agreement contract awarded to Robbins Sports Surfaces und the established Supposed Consortia Agreement 03 1022-48 for installation of a new gym floor.       Phone *         Enter all critical Information       Email *       Email *       Cancel                                                                                                    | Event Title *             | CC Sourcewell Georgia Highlands College Gy | rm Flooring         | Fiscal Year * 20 | 24              | ×                         |
| Purchasing Type * Consortia       X * *         Category Type * Services / Special Projects       X * *         Event Description       Georgia Highlands College is providing public notice of its intent to utilize the cooperative purchasing agreement contract awarded to Robbins Sports Surfaces und the established Suppressed Consortia Agreement 031022-RBI for installation of a new gym flocr.         Buyer Contact Information       Phone *         Mame *       Phone *         Phone *       Create Sourcing Event         Create Sourcing Event.       Create Sourcing Event.                                                                                                    | Entity *                  | 82200 - ATHENS TECHNICAL COLLEGE           | ×   ~               | Event Type * CO  | DN - Consortia  | ×                         |
| Category Type *       Services / Special Projects       x       v       Event Url       Enter Event Url         Event Description       Georgia Highlands College is providing public notice of its intent to utilize the cooperative purchasing agreement contract awarded to Robbins Sports Surfaces und         Image: Consortia Agreement 031022-RBI for installation of a new gym floor.         Image: Consortia Agreement 031022-RBI for installation of a new gym floor. </td <td>Purchasing Type *</td> <td>Consortia</td> <td>×   ~</td> <td></td> <td></td> <td></td>                                                                                                    | Purchasing Type *         | Consortia                                  | ×   ~               |                  |                 |                           |
| Event Description<br>(2000 characters limit)<br>Buyer Contact Information<br>Name *<br>Email *<br>Phone *<br>Enter all critical mandatory data displayed with a red asterisk and click on Creat<br>Sourcing Event.                                                                                                    | Category Type *           | Services / Special Projects                | XV                  | Event Url Er     | iter Event Url  |                           |
| Event be escala Highlands College is providing public notice of its intent to utilize the cooperative purchasing agreement contract awarded to Robbins Sports Surfaces und the escala is the escala is the escal | Event Description         |                                            |                     |                  |                 |                           |
| Name*       Phone*         Email*       Email*         Mame*       Email*         Phone*       Email*         Phone*       Cancel         Enter all critical mandatory data displayed with a red asterisk and click on Creations         Sourcing Event.                                                                                                    | E Buyer Contact Info      | rmation                                    |                     |                  |                 |                           |
| Enter all critical mandatory data displayed with a red asterisk and click on <b>Creat</b><br>Sourcing Event.                                                                                                    | Name *                    |                                            |                     | Phone *          |                 |                           |
| Enter all critical mandatory data displayed with a red asterisk and click on <b>Crea</b><br>Sourcing Event.                                                                                                    | Email *                   |                                            |                     |                  |                 |                           |
| Enter all critical mandatory data displayed with a red asterisk and click on Crea<br>Sourcing Event.                                                                                                    | E APO/CUPO Inform         | ation                                      |                     |                  |                 |                           |
| Phone <sup>*</sup> Cancel<br>Foreste Sourcing Event Cancel<br>Enter all critical mandatory data displayed with a red asterisk and click on <b>Crea</b><br><b>Sourcing Event</b> .                                                                                                    | Name *                    |                                            |                     | Email *          |                 |                           |
| + Create Sourcing Event Cancer<br>Enter all critical mandatory data displayed with a red asterisk and click on <b>Crea</b><br>Sourcing Event.                                                                                                    | Phone *                   |                                            |                     |                  |                 |                           |
| Enter all critical mandatory data displayed with a red asterisk and click on <b>Crea</b><br>Sourcing Event.                                                                                                    |                           |                                            |                     |                  | + Crea          | ate Sourcing Event Cancel |
| Enter all critical mandatory data displayed with a red asterisk and click on <b>Crea</b><br>Sourcing Event.                                                                                                    |                           |                                            |                     |                  | - Cie           |                           |
| Sourcing Event.                                                                                                    | Enter all crition         | cal mandatory data                         | displayed wi        | th a red a       | sterisk an      | d click on <b>Creat</b>   |
|                                                                                                    | - · -                     | ·                                          |                     |                  |                 |                           |
|                                                                                                    | Sourcing Eve              | กเ.                                        |                     |                  |                 |                           |

|                                                                                                    | U                                                                                                    |                                                                                                    | 3                                                                                                    | 4                                                                                                    |                                                                                                    |
|----------------------------------------------------------------------------------------------------|----------------------------------------------------------------------------------------------------|----------------------------------------------------------------------------------------------------|----------------------------------------------------------------------------------------------------|----------------------------------------------------------------------------------------------------|----------------------------------------------------------------------------------------------------|
| About Se                                                                                                    | purcing Event                                                                                                    | Estimated Value                                                                                                    | NIGP Codes & Suppliers                                                                                                    | Supporting Documents                                                                                   | Review And Submit                                                                                                    |
| Event ID: PE-82200-                                                                                                    | CON-2024-000000009 (CC Source                                                                                                    | cewell Georgia Highlands Co                                                                                                    | ollege Gym Flooring)                                                                                                    |                                                                                                    | Event Status: Draft ①                                                                                                    |
| • Your agen                                                                                                    | icy is regulated by Delegated Purc                                                                                                    | chasing Authority (DPA), Hower                                                                                                    | ver, you may exempt certain events from this                                                                                                    | regulation.                                                                                            |                                                                                                    |
| DPA E                                                                                                    | is the event that you would like t<br>exemption                                                                                                    | to exempt from the DPA regulation of the second second                                                                                                    | or p X Y                                                                                                    |                                                                                                    |                                                                                                    |
| DPA E                                                                                                    | Exemption Enter DPA Exemption                                                                                                    | Justification                                                                                                    |                                                                                                    |                                                                                                    |                                                                                                    |
| characte                                                                                                    | ars limit) *                                                                                                    |                                                                                                    |                                                                                                    |                                                                                                    |                                                                                                    |
| Event Estima<br>Event Type L                                                                                                    | .imit (CON): \$1,000,000                                                                                                    |                                                                                                    |                                                                                                    |                                                                                                    |                                                                                                    |
| Category Lim                                                                                                    | it (Services_SpecialProjects): UnI                                                                                                    | limited                                                                                                    |                                                                                                    | <b>a</b> s                                                                                             | Save Progress Next                                                                                                    |
|                                                                                                    |                                                                                                    |                                                                                                    |                                                                                                    |                                                                                                    |                                                                                                    |
| Toggle fo                                                                                                    | r the "Is this t                                                                                                    | the event tha                                                                                                    | at you would like t                                                                                                    | o exempt from                                                                                          | the DPA regulation                                                                                                    |
| For all SPI                                                                                                    | ) nurview Stat                                                                                                    | e agencies (                                                                                                    | `onsortia Event Tvn                                                                                                    | e Limit (SS) is li                                                                                     | ke REP DPA amou                                                                                                    |
|                                                                                                    |                                                                                                    | e agencies, c                                                                                                    |                                                                                                    |                                                                                                    |                                                                                                    |
| Click on S                                                                                                    | Save Progress                                                                                                    | and/or Nex                                                                                                    | ‹t.                                                                                                    |                                                                                                    |                                                                                                    |
|                                                                                                    |                                                                                                    |                                                                                                    |                                                                                                    |                                                                                                    |                                                                                                    |
| You can d                                                                                                    | tiroctly click (                                                                                                    | on any of the                                                                                                    | e completed blue                                                                                                    | e color train sto                                                                                      | ops.                                                                                                    |
|                                                                                                    |                                                                                                    | •                                                                                                    |                                                                                                    |                                                                                                    |                                                                                                    |
|                                                                                                    |                                                                                                    | 0                                                                                                    |                                                                                                    | 4                                                                                                    | 5                                                                                                    |
| About S                                                                                                    | 1<br>ourcing Event                                                                                                    | 2<br>Estimated Value                                                                                                    | 3<br>NIGP Codes & Suppliers                                                                                                    | 4 Supporting Documents                                                                                 | 5<br>Review And Submit                                                                                                    |
| About S<br>Event ID: PE-82200                                                                                                    | Ourcing Event -CON-2024-000000009 (CC Sor                                                                                                    | 2<br>Estimated Value<br>urcewell Georgia Highlands                                                                                                    | 3<br>NIGP Codes & Suppliers<br>s College Gym Flooring)                                                                                                    | 4 Supporting Documents                                                                                 | 5<br>Review And Submit<br>Event Status: InProg                                                                                                   |
| About S<br>Event ID: PE-82200                                                                                                    | CON-2024-000000009 (CC Sor                                                                                                    | 2<br>Estimated Value<br>urcewell Georgia Highlando                                                                                                    | 3<br>NIGP Codes & Suppliers<br>s College Gym Flooring)                                                                                                    | 4<br>Supporting Documents                                                                              | 5<br>Review And Submit<br>Event Status: InProg                                                                                                   |
| About S<br>Event ID: PE-82200<br>You are in<br>Buyer to                                                                                                    | 1<br>iourcing Event<br>-coN-2024-000000000 (CC Sou<br>n Step # 3 – N<br>move forwar                                                                                                    | 2<br>Estimated Value<br>urcewell Georgia Highlandd<br>NIGP Codes a<br>rd with select                                                                                                    | 3<br>NIGP Codes & Suppliers<br>& College Gym Flooring)<br>& Suppliers. The s<br>cting NIGP Code(s                                                                                                    | 4<br>Supporting Documents<br>System will on<br>).                                                      | Teview And Submit<br>Event Status: InProg                                                                                                    |
| About S<br>Event ID: PE-82200<br>You are in<br>Buyer to                                                                                                    | 1<br>Sourcing Event<br>-coN-2024-000000009 (CC So<br>n Step # 3 – N<br>move forwar                                                                                                    | 2<br>Estimated Value<br>urcewell Georgia Highlands<br>NIGP Codes a<br>od with select                                                                                                    | 3<br>NGP Codes & Suppliers<br>a College Gym Flooring)<br>& Suppliers. The s<br>cting NIGP Code(s                                                                                                    | 4<br>Supporting Documents<br>system will onl<br>).                                                     | Event Status: InProg                                                                                                    |
| About S<br>Event ID: PE-82200<br>You are in<br>Buyer to                                                                                                    | 1<br>ourcing Event<br>-coN-2024-00000009 (CC Sor<br>n Step # 3 – N<br>move forwar<br>1<br>jourcing Event                                                                                                    | 2<br>Estimated Value<br>urcewell Georgia Highlands<br>NIGP Codes &<br>od with select<br>2<br>Estimated Value                                                                                                    | 3<br>NIGP Codes & Suppliers<br>a College Gym Flooring)<br>& Suppliers. The s<br>cting NIGP Code(s<br>NIGP Codes & Suppliers                                                                                                    | 4<br>Supporting Documents<br>system will onl<br>).<br>Supporting Documents                             | 5<br>Review And Submit<br>Event Status: InProg                                                                                                   |
| About S<br>Event ID: PE-82200<br>You are it<br>Buyer to<br>About S<br>Event ID: PE-822                                                                                                 | <ul> <li>In certify check (</li> <li>ourcing Event</li> <li>-CON-2024-000000009 (CC Soin and the second second se</li></ul>                                                                                                    | 2<br>Estimated Value<br>urcewell Georgia Highlands<br>NIGP Codes a<br>d with select<br>2<br>Estimated Value<br>(CC Sourcewell Georgia                                                                                                    | 3<br>NIGP Codes & Suppliers<br>a College Gym Flooring)<br>& Suppliers. The s<br>cting NIGP Code(s<br>NIGP Codes & Suppliers<br>Highlands College Gym Flooring)                                                                                                    | 4<br>Supporting Documents<br>system will onl<br>).<br>Supporting Documents                             | Teview And Submit<br>Event Status: InProg                                                                                                    |
| About S<br>Event ID: PE-82200<br>You are in<br>Buyer to<br>About S<br>Event ID: PE-822                                                                                                 | an Certy Energy automatic converting Event convert and a converting Event automatic converting Event converting Event conver                                                                                                    | 2<br>Estimated Value<br>urcewell Georgia Highlando<br>AligP Codes of<br>od with select<br>2<br>Estimated Value<br>(CC Sourcewell Georgia                                                                                                    | 3<br>NIGP Codes & Suppliers<br>& College Gym Flooring)<br>& Suppliers. The s<br>cting NIGP Code(s<br>NIGP Codes & Suppliers<br>NIGP Codes & Suppliers<br>Highlands College Gym Flooring)                                                                                                    | 4<br>Supporting Documents<br>system will onl<br>).<br>Supporting Documents                             | Event Status: InProg                                                                                                    |
| About S<br>Event ID: PE-82200<br>You are in<br>Buyer to<br>About S<br>Event ID: PE-822<br>NIGP Codes<br>0 records                                                                      | In Certy Crick (<br>ourcing Event<br>-CON-2024-00000009 (CC Souther<br>n Step # 3 – N<br>move forwar      1     Sourcing Event     200-CON-2024-00000009 (<br>* & Suppliers(0)<br>displayed                                                                                                    | 2<br>Estimated Value<br>urcewell Georgia Highlands<br>NIGP Codes &<br>d with select<br>2<br>Estimated Value<br>(CC Sourcewell Georgia                                                                                                    | 3<br>NIGP Codes & Suppliers<br>a College Gym Flooring)<br>& Suppliers. The secting NIGP Code(s<br>a)<br>NIGP Codes & Suppliers<br>Highlands College Gym Flooring)                                                                                                    | 4<br>Supporting Documents<br>system will onl<br>).<br>Supporting Documents                             | Teview And Submit<br>Event Status: InProg<br>A pallow the Sou<br>5<br>Review And Submit<br>Event Status: InProgree<br>4 Add N                    |
| About S<br>Event ID: PE-82200<br>YOU are in<br>Buyer to<br>About S<br>Event ID: PE-822<br>NIGP Codes<br>O records<br>NIGP C                                                            | In Certy Crick ( ourcing Event -coN-2024-00000009 (CC So n Step # 3 - N move forwar Image: Step Step Step Step Step Step Step Step                                                                                                    | 2<br>Estimated Value<br>urcewell Georgia Highlandd<br>VIGP Codes a<br>cd with select<br>2<br>Estimated Value<br>(CC Sourcewell Georgia                                                                                                    | 3<br>NIGP Codes & Suppliers<br>a College Gym Flooring)<br>& Suppliers. The secting NIGP Code(s<br>NIGP Codes & Suppliers<br>NIGP Codes & Suppliers<br>Highlands College Gym Flooring)                                                                                                    | 4<br>Supporting Documents<br>system will onl<br>).<br>Supporting Documents                             | Event Status: InProg<br>Teview And Submit<br>Sevent Status: InProg<br>Review And Submit<br>Event Status: InProgres<br>+ Add Ni                   |
| About S<br>Event ID: PE-82200<br>YOU are in<br>Buyer to<br>About S<br>Event ID: PE-822<br>NIGP Codes<br>0 records<br>NIGP C                                                            | an Cetty Check ( an Cetty Check ( bourcing Event con-2024-00000009 (CC So n Step # 3 - N move forwar an Step # 3 - N move forwar an Step # 3                                                                                                    | 2<br>Estimated Value<br>urcewell Georgia Highlands<br>AIGP Codes &<br>cd with select<br>2<br>Estimated Value<br>(CC Sourcewell Georgia                                                                                                    | 3<br>NICP Codes & Suppliers<br>& College Gym Flooring)<br>& Suppliers. The s<br>cting NIGP Code(s<br>NIGP Codes & Suppliers<br>Highlands College Gym Flooring)                                                                                                    | 4<br>Supporting Documents<br>system will onl<br>).<br>Supporting Documents                             | Event Status: InProg<br>Ty allow the Sou<br>Seview And Submit<br>Event Status: InProgree<br>Add Ni                                               |
| About S<br>Event ID: PE-82200<br>You are in<br>Buyer to<br>About S<br>Event ID: PE-822<br>NIGP Codes<br>0 records<br>NIGP C                                                            | In Cetty Check () Sourcing Event CON-2024-00000009 (CC Sourcing Event Sourcing Event Sourcing Event CON-2024-000000009 ( A Suppliers(0) A Suppliers(0) A Supplie                                                                                                    | 2<br>Estimated Value<br>Urcewell Georgia Highlandd<br>UIGP Codes of<br>od with select<br>2<br>Estimated Value<br>(CC Sourcewell Georgia                                                                                                    | 3<br>NIGP Codes & Suppliers<br>a College Gym Flooring)<br>& Suppliers. The secting NIGP Code(s<br>3<br>NIGP Codes & Suppliers<br>Highlands College Gym Flooring)<br>Highlands College Gym Flooring)                                                                                                    | 4<br>Supporting Documents<br>system will onl<br>).<br>Supporting Documents                             | Teview And Submit<br>Event Status: InProg<br>Up allow the Sour                                                                                   |
| About S<br>Event ID: PE-82200<br>YOU are in<br>Buyer to<br>About S<br>Event ID: PE-822<br>NIGP Codes<br>0 records<br>NIGP C<br>Suppliers(0)<br>When<br>Suppli                          |                                                                                                    | 2<br>Estimated Value<br>urcewell Georgia Highlands<br>AIGP Codes &<br>cd with select<br>2<br>Estimated Value<br>(CC Sourcewell Georgia<br>(CC Sourcewell Georgia                                                                                                    | A Suppliers. The set of the set of the set | 4<br>Supporting Documents                                                                              | Teview And Submit<br>Event Status: InProg<br>Ay allow the Sour<br>Seview And Submit<br>Event Status: InProgres<br>+ Add Ni                       |
| About S<br>Event ID: PE-82200<br>You are in<br>Buyer to<br>About S<br>Event ID: PE-822<br>NIGP Codes<br>0 records<br>NIGP C<br>Suppliers(0)<br>• When<br>Suppli<br>0 records           | CON-2024-00000009 (CC Sol<br>Sourcing Event<br>-CON-2024-00000009 (CC Sol<br>n Step # 3 – N<br>move forwar<br>Constant Step # 3 – N<br>move forwar<br>Constant Step # 3 – N<br>move forwar<br>C | 2<br>Estimated Value<br>urcewell Georgia Highlandd<br>AliGP Codes of<br>cd with select<br>2<br>Estimated Value<br>(CC Sourcewell Georgia<br>oliers listed below with a v<br>Additional Suppliers                                                                                                    | 3<br>NIGP Codes & Suppliers<br>a College Gym Flooring)<br>& Suppliers. The secting NIGP Code(s<br>3<br>NIGP Codes & Suppliers<br>Highlands College Gym Flooring)<br>Highlands College Gym Flooring)                                                                                                    | Gupporting Documents  System will onl ).   Supporting Documents  articipate in this event              | Review And Submit<br>Event Status: InProg<br>Ay allow the Sou<br>Review And Submit<br>Event Status: InProgree<br>+ Add Ni                        |
| About S<br>Event ID: PE-82200<br>YOU are in<br>Buyer to<br>About S<br>Event ID: PE-822<br>NIGP Codes<br>0 records<br>NIGP C<br>Suppliers(0)<br>© When<br>Suppli<br>0 records<br>Code 1 | CON-2024-00000009 (CC So<br>Sourcing Event     CON-2024-00000009 (CC So<br>n Step # 3 – N<br>move forwar     1     Sourcing Event     200-CON-2024-00000009 (     * & Suppliers(0)     displayed     Code 1 Description 11     the event is posted, all suppliers Invited By NIGP Codes     displayed                                                                                                    | Estimated Value Urcewell Georgia Highlands UIGP Codes a d with select Code and the select Code and the se | 3<br>NIGP Codes & Suppliers<br>a College Gym Flooring)<br>& Suppliers. The so<br>cting NIGP Code(so<br>3<br>NIGP Codes & Suppliers<br>Highlands College Gym Flooring)<br>raid email address will be invited to p                                                                                                    | 4<br>Supporting Documents<br>system will onl<br>).<br>Supporting Documents<br>articipate in this event | Review And Submit<br>Event Status: InProg<br>and Submit<br>Event Status: InProgree<br>Review And Submit<br>Event Status: InProgree<br>Add N      |
| About S<br>Event ID: PE-82200<br>You are in<br>Buyer to<br>About S<br>Event ID: PE-822<br>NIGP Codes<br>O records<br>NIGP C<br>Supplierc(0)<br>When<br>Suppli<br>O records<br>Code 1   |                                                                                                    | Estimated Value Urcewell Georgia Highlandd UIGP Codes of d with select Code with select Code with select Co | A Suppliers. The set of the set of the set | 4<br>Supporting Documents<br>system will onl<br>).<br>Supporting Documents<br>articipate in this event | Teview And Submit<br>Event Status: inProc<br>and a submit<br>and a submit<br>Event Status: inProgree<br>Add Nit<br>Add Nit<br>Add Nit<br>Add Nit |

|                |              |                       |                                              |                                         |                                 |                          |              | SYSTEM OF GEOD          |
|----------------|--------------|-----------------------|----------------------------------------------|-----------------------------------------|---------------------------------|--------------------------|--------------|-------------------------|
|                | NIGP Code/W  | lord or Phrase        |                                              | And                                     | X V                             | NIGP Code/Word or Phrase |              | Approver I Agency Appro |
|                | And          |                       | x   ~                                        | NIGP Code/Word or Phrase                |                                 | Search                   |              |                         |
|                | << 1 2       | 2 6 >>                |                                              |                                         |                                 |                          | Collapse All | ^ id Submit             |
| Event ID: PE-4 | 005 - ABBASI | VES                   |                                              |                                         |                                 |                          |              | ent Status: InProgress  |
| NIGP Code      |              |                       |                                              |                                         |                                 |                          |              |                         |
| 0 record       |              | NIGP Code             |                                              |                                         | Description                     |                          |              | + Add NIG               |
| NIGP           |              | 00505                 | Abrasives Equipment and loots                |                                         |                                 |                          |              |                         |
|                |              | 00521                 | Abrasives, Socialed, Oddin, Piber, Saino     | paper, esc.                             |                                 |                          |              |                         |
| C Suppliers(   | 0            | 00528                 | Abrasives, Sandblasting, Other than N        | Aetal                                   |                                 |                          |              |                         |
| • Whe          | 0            | 00542                 | Abrasives, Solid: Wheels, Stones, etc.       |                                         |                                 |                          |              |                         |
| Supp           | 0            | 00556                 | Abrasives, Tumbling (Wheel)                  |                                         |                                 |                          |              |                         |
| 0 record       | 0            | 00563                 | Compounds, Grinding and Polishing: 0         | Carborundum, Diamond, etc. (See Class 0 | 5 For Valve Grinding Compounds) |                          |              |                         |
| Code           | 0            | 00570                 | Pumice Stone (Inactive, effective January    | aary 1, 2016)                           |                                 |                          |              |                         |
|                | 0            | 00575                 | Recycled Abrasives, Products and Su          | pplies                                  |                                 |                          |              |                         |
|                | 0            | 00584                 | Wool, Steel, Aluminum, Copper, and L         | ead                                     |                                 |                          |              | s Next                  |
| Procurement He | 010 - ACOUST | TICAL TILE, INSULATIN | IG MATERIALS, AND SUPPLIES                   |                                         |                                 |                          | ^            | Disclaimer 1 Conta      |
|                | 0            | NIGP Code             |                                              |                                         | Description                     |                          |              |                         |
|                | 0            | 01005 A               | coustical Tile, All Types, Including Recycle | ed Types                                |                                 |                          |              | ~                       |
|                |              |                       |                                              |                                         |                                 |                          | Add Close    |                         |
|                |              |                       |                                              |                                         |                                 |                          |              |                         |
|                |              |                       |                                              |                                         |                                 |                          |              |                         |
|                |              |                       |                                              |                                         |                                 |                          |              |                         |
| Calaat         |              |                       |                                              | د اد ما ما م                            |                                 |                          | اما ما:ما م  |                         |
| Select         | one c        | or more               | e NIGP code                                  | es related t                            | o your sour                     | cing event ar            | а спск Аа    | a or Cio                |
| no sol         | action       | is mad                | adt bac at                                   | roviow is c                             | omploted                        |                          |              |                         |
| 10 30          |              | i is mac              |                                              |                                         | Jinpieteu.                      |                          |              |                         |
|                |              |                       |                                              |                                         |                                 |                          |              |                         |
|                |              | <u> </u>              |                                              |                                         |                                 |                          |              |                         |
|                |              | 1 11 1 00             | ioc trom th                                  |                                         | rch (riteria                    | screen nonu              | Iates MIGP   |                         |
| Select         | ing ivi      | GP COL                |                                              | IE MIGE SEC                             | i ch chtcha                     | sciecii popu             |              | Coucs                   |

|    | 1                                                                                                    | 2                                                       | 3                                   | 4                               | 5                                     |
|----|----------------------------------------------------------------------------------------------------|---------------------------------------------------------|-------------------------------------|---------------------------------|---------------------------------------|
|    | About Sourcing Event                                                                                                   | Estimated Value                                         | NIGP Codes & Suppliers              | Supporting Documents            | Review And Submit                     |
|    | Event ID: PE-82200-CON-2024-00000                                                                                      | 0009 (CC Sourcewell Georg                               | ia Highlands College Gym Floori     | ng)                             | Event Status: InProgress ①            |
|    | NIGP Codes * & Supplier (2)                                                                                            |                                                         |                                     |                                 |                                       |
|    | 2 records displayed                                                                                                    |                                                         |                                     |                                 | + Add NIGP                            |
|    | NIGP Code ↑ Descripti                                                                                                  | on †↓                                                   |                                     |                                 | _                                     |
|    | 01506 Addressin                                                                                                    | g Machine Supplies, Metal ar                            | nd Plastic Plate Type               |                                 | Û                                     |
|    | 01510 Addressin                                                                                                    | g Machine Supplies, Paper P                             | late Type                           |                                 | Ŵ                                     |
|    | « 1 »                                                                                                    |                                                         |                                     |                                 | _                                     |
|    | 🕼 Suppliers <mark>(31)</mark>                                                                                          |                                                         |                                     |                                 |                                       |
|    | When the event is posted, a                                                                                            | I suppliers listed below with a                         | valid email address will be invited | to participate in this event    |                                       |
|    | Suppliers Invited By NIGP C                                                                                            | odes Additional Supplier                                | s                                   |                                 | + Invite Additional Supplier(s)       |
|    | 31 records displayed                                                                                                   |                                                         |                                     |                                 |                                       |
|    | Code ↑                                                                                                    | Supplier Name ↑J                                        |                                     |                                 |                                       |
|    | 000008067                                                                                                    | TOSHIBA AMERICA BI                                      | USINESS SOLUTIONS INC               |                                 |                                       |
|    | 0000010320                                                                                                    | MINTON JONES CO IN                                      | ٩C                                  |                                 |                                       |
|    | 0000011100                                                                                                    | WILKES OFFICE MAC                                       | HINE COMPANY INC                    |                                 |                                       |
|    | 0000011206                                                                                                    | PRESENTATION SER                                        | VICES                               |                                 |                                       |
|    | 0000012843                                                                                                    | JJ CONTRACTING SE                                       | RVICES INC                          |                                 |                                       |
|    | << 1 2 7 >                                                                                                    | >                                                       |                                     |                                 |                                       |
|    |                                                                                                    |                                                         |                                     |                                 | Save Progress Next                    |
|    | Vou may coloct Dol                                                                                                    | to to doloto N                                          | UCD Code from y                     |                                 | lso the Invite                        |
|    | Additional Suppliar                                                                                                    | (a) antion to in                                        | nge coue nom y                      | un selection. C                 | bid composition                       |
|    | Additional Supplier                                                                                                    |                                                         |                                     | uppliers to your                | bid competition.                      |
| 10 | Click on Save Progre                                                                                                   | ditional Supr                                           | liar(a) anon tha                    | Cupplion coorch                 | non un window to                      |
| 10 | Clicking on Invite Ad                                                                                                  | add to your c                                           | ner(s), open the s                  | supplier search                 | pop-up window to                      |
|    | Search Supplier and                                                                                                    | Add to your s                                           | ourcing event.                      |                                 |                                       |
|    |                                                                                                    |                                                         |                                     |                                 |                                       |
|    |                                                                                                    |                                                         |                                     |                                 |                                       |
|    | Supplier                                                                                                    |                                                         |                                     |                                 |                                       |
|    | Company<br>BEGIN_WITH ×                                                                                                | Company Search Text                                     | City City                           | State<br>Select State           | Approver 1 Agency Approver 1          |
|    | Zip Code<br>Zip Code                                                                                                   | Minority Groups<br>Select Minority Groups               | Search                              |                                 | d Submit                              |
|    | Event ID: PE-47 Company Name †                                                                                         |                                                         | City †J Sta                         | ate †↓ GA Resid †↓ Small Bus †↓ | Certified 11 ent Status: InProgress ③ |
|    | 10 recor<br>Paint Approximits LLC<br>PAINT BOOTH DOCTORS                                                               |                                                         | CONYERS G/                          | A N Y                           | N + Add NIGP                          |
|    | NIGP         PAINT BOOTH MAINTENANCE SE           00505         O         PAINTING PLUS                                | RVICES INC                                              | JACKSONVI FL<br>LEESBURG G/         | . N N<br>A. N N                 | N B                                   |
|    | 00514                                                                                                    |                                                         |                                     | Add                             | B Close                               |
|    | 00528 Abrasives, Sandblasting, Other than M                                                                            | etal                                                    |                                     |                                 | 8                                     |
|    | 00542         Abrasives, Solid: Wheels, Stones, etc.           <                                                       |                                                         |                                     |                                 | 8                                     |
|    | C Suppliers(202)                                                                                                    |                                                         |                                     |                                 |                                       |
|    | When the event is posted, all suppliers listed below with a<br>Suppliers involved By NiGP Codes     Additional Control | valid email address will be invited to participate in s | this event                          |                                 |                                       |
|    | 0 records displayed                                                                                                    |                                                         |                                     |                                 | <ul> <li></li></ul>                   |
|    | Code ( Supplier Name †                                                                                                 |                                                         |                                     |                                 |                                       |
|    |                                                                                                    |                                                         |                                     |                                 | Let Save Progress Next                |
|    | Procurement Help Desk:404-657-6000 procurementhelp@doas.ga.g                                                           | W                                                       |                                     |                                 | Disclaimer   Contact Us               |

| December of the the event is posted, all suppliers lised below will is will be invited to participate in this event     Suppliers/Color     Color 1     Description     10 room dis displayed     10 room dis displayed     10 room dis displayed     10 room displayed     10 room displayed <th>About S</th> <th></th> <th>2<br/>Estimated Value</th> <th>3<br/>Quastionnaire</th> <th>A<br/>MGD Codes &amp; Sumpliers</th> <th>5<br/>Supporting Documents</th> <th>6<br/>Deview And Submit</th>                                                                                                    | About S           |                              | 2<br>Estimated Value                         | 3<br>Quastionnaire                      | A<br>MGD Codes & Sumpliers | 5<br>Supporting Documents | 6<br>Deview And Submit       |
|----------------------------------------------------------------------------------------------------|-------------------|------------------------------|----------------------------------------------|-----------------------------------------|----------------------------|---------------------------|------------------------------|
|                                                                                                    |                   |                              |                                              | Goostonnaro                             | Hor odda a dappiera        | Supporting Documenta      | Fund Other in Program        |
| 10 most stepping       4.4dx N0         10 most stepping       10 most stepping         10 most stepping       10 most stepping         10 most stepping <td< td=""><td>NIGP Codes * &amp; St</td><td>-2024-000000013 (55 - 0</td><td>sa - Ebsco openamens Henewai)</td><td></td><td></td><td></td><td>Event Status. InProgress</td></td<>                                                                                                    | NIGP Codes * & St | -2024-000000013 (55 - 0      | sa - Ebsco openamens Henewai)                |                                         |                            |                           | Event Status. InProgress     |
| NBAP Code       Description 1;         0055       Atrastves Expipment and Tools       Image: Code Code File Code File Code Code File Code Code File Code Code File Code Code File Code Code File Code Code File Code Code File Code Code Code File Code Code Code Code Code Code Code Cod                                                                                                    | 10 records disp   | aved                         |                                              |                                         |                            |                           | + Add NIC                    |
| mode of a loggeneration of the sequence and tools       mode of a loggeneration of the sequence and tools       mode of a loggeneration of the sequence and the sequence and the sequence              | NIGR Code 1       | Description 1                |                                              |                                         |                            |                           |                              |
| Code     Products Capping Loads     Image: Code     Image: Code                                                                                                    | 00505             | Abrasives Equipmen           | and Tools                                    |                                         |                            |                           | 2                            |
| Occin     Arrasives, Sandbissing, Media     Image: Sandbissing, Media     Image: Sandbissin                                                                                                    | 00514             | Abrasives. Coated: (         | Cloth. Fiber. Sandpaper. etc.                |                                         |                            |                           | 8                            |
| 0026     Abrashes, Saddasing, Ofter than Metal     Image: Constraint of the metal of the metal of th                        | 00521             | Abrasives, Sandblas          | sting, Metal                                 |                                         |                            |                           | 8                            |
| 0552     Abrashes, Solic Wheels, Stones, etc.     Image: Control of Control of Control                        | 00528             | Abrasives, Sandblas          | sting, Other than Metal                      |                                         |                            |                           | Ē                            |
| I 2 >>       B Supprime (XXXX)       • When the event is posted, all suppliers (State below with a wald email address will be invited to participate in this event<br>Suppliers invited by NNP Codes     Address State below with a wald email address will be invited to participate in this event       Supprime (XXXXXXXXXXXXXXXXXXXXXXXXXXXXXXXXXXXX                                                                                                    | 00542             | Abrasives, Solid: Wh         | neels, Stones, etc.                          |                                         |                            |                           | 1                            |
|                                                                                                    | << 1 2            | »                            |                                              |                                         |                            |                           |                              |
| When the event is posted, all spepters listed below with a valid email address will be invited to participate in this event      Suppliers invited by NGP Codes     Additional Suppliers      records displayed      Code 1 Cutoplier Name 1      Code 2 PAINT BOOTH MAINTENANCE SERVICES INC     PAINT BOOTH NOCTORS      PAINT BOOTH NOCTORS | C Suppliers(205)  |                              |                                              |                                         |                            |                           |                              |
| Supplers Initial DJ NGP Codes         Additional Supplers           3 records displayed         + Initial Additional Supplers           Code 1         Cupplers Name 1;           0000076466         PAINT BOOTH MAINTENANCE SERVICES INC           0000076466         PAINT BOOTH DOCTORS           BD0005192         Paint Applications LC                                                                                                    | When the ev       | ent is posted, all suppliers | listed below with a valid email address will | be invited to participate in this event |                            |                           |                              |
| 3 records displayed           Code 1         Cutypiter Name 1;           0000-076466         PAINT BOOTH MAINTENANCE SERVICES INC         Image: Comparison of Comparison of C                                                       | Suppliers Inv     | ted By NIGP Codes            | Additional Suppliers                         |                                         |                            |                           | + Invite Additional Supplier |
| Code 1         Experime Name 11           000028825         PART BOOTH MAINTENANCE SERVICES INC         Image: Comparison of the Comparison of the Compa                                                                 | 3 records displa  | yed                          |                                              |                                         |                            |                           |                              |
| 000038825         PAINT BOOTH MAINTENANCE SERVICES INC           0000476466         PAINT BOOTH DOCTORS           BID0051592         Paint Applicators LLC                                                                                                    | Code †            | Sup                          | plier Name †↓                                |                                         |                            |                           |                              |
| 0000/76466 PAINT BOOTH DOCTORS 8                                                                                                    | 0000328825        | PAIN                         | NT BOOTH MAINTENANCE SERVICES IN             | 5                                       |                            |                           | 8                            |
| BID0051592 Paint Applicators LLC                                                                                                    | 0000476466        | PAIN                         | NT BOOTH DOCTORS                             |                                         |                            |                           | 8                            |
|                                                                                                    | BID0051592        | Pain                         | t Applicators LLC                            |                                         |                            |                           | Î                            |
|                                                                                                    |                   |                              |                                              |                                         |                            |                           |                              |

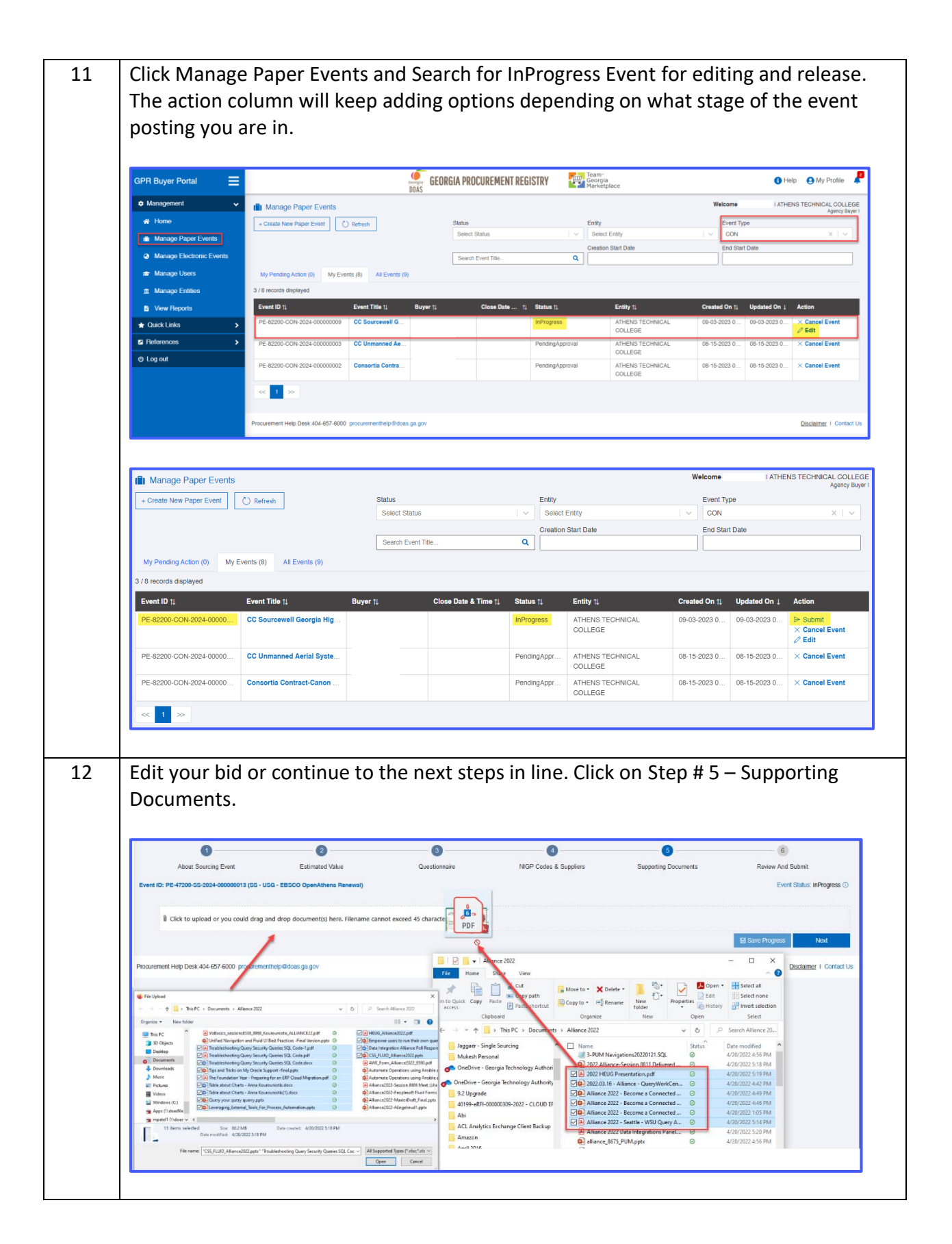

|    | 0                                                                                                    | 2                                           |                         | 3                       | 4                                    |                                |
|----|----------------------------------------------------------------------------------------------------|---------------------------------------------|-------------------------|-------------------------|--------------------------------------|--------------------------------|
|    | About Sourcing Event                                                                                                    | Estimated Value                             | NIGP Cod                | es & Suppliers          | Supporting Documents                 | Review And Submit              |
|    | Event ID: PE-82200-CON-2024-00                                                                                                    | 0000009 (CC Sourcewell Georgia Highland     | ds College Gym Floc     | ring)                   |                                      | Event Status: InProgress ①     |
|    | Click to upload or you                                                                                                    | could drag and drop document(s) here. File  | name cannot exceed      | 45 characters.          |                                      | wnicad Selected Download All   |
|    | Name                                                                                                    | 1L                                          | Size ↑↓                 | Tag ↑↓                  | Uploaded On ↓                        | Comment †↓                     |
|    | O 🖉 💼 NextG                                                                                                    | en Pre_SI Training Courses L1 and L2.pdf    | 1.16 MB                 | ADD_DOC                 | 09-03-2023 08:37 PM                  |                                |
|    |                                                                                                    |                                             |                         |                         |                                      | 급 Save Progress Next           |
| 13 | You may see or<br>saved on the fil<br>fill<br>for the fill<br>for the | ne of the processin<br>e server.            | e displaye              | ed for file             | reen when files<br>name edit, dele   | ete, or view.                  |
|    | Click to upload or you o                                                                                                    | could drag and drop document(s) here. Filer | name cannot exceed 4    | 5 characters.           |                                      |                                |
|    | Purchase Order Conve                                                                                                    | rsion Matrix_2.xlsx                         |                         |                         |                                      |                                |
|    |                                                                                                    |                                             |                         |                         |                                      | Download Selected Download All |
|    | Name                                                                                                    | TJ                                          | Size 1↓                 |                         | Uploaded On ↓<br>09-03-2023 08:40 PM | Comment †↓                     |
|    | O R m Purcha                                                                                                    | ise Order Conversion Checklist.pdf          | 0.20 MB                 | ADD_DOC                 | 09-03-2023 08:40 PM                  |                                |
|    | O Z m NextGe                                                                                                    | en Pre_SI Training Courses L1 and L2.pdf    | 1.16 MB                 | ADD_DOC                 | 09-03-2023 08:37 PM                  |                                |
|    |                                                                                                    |                                             |                         |                         |                                      | Save Progress Next             |
|    |                                                                                                    |                                             |                         |                         |                                      |                                |
|    | End users can p<br>Click Save Prog                                                                                                    | perform Download<br>ress to save the fil    | l Selected<br>le on the | d, Downlo<br>file serve | oad All, Save Pro<br>r.              | gress, and Next.               |
|    |                                                                                                    |                                             |                         |                         |                                      |                                |
|    |                                                                                                    |                                             |                         |                         |                                      |                                |

| Rename file                           |                        |                                                                                                    |                                                                          |                                                    |                                                                                                    | $\times$                 |
|---------------------------------------|------------------------|----------------------------------------------------------------------------------------------------|--------------------------------------------------------------------------|----------------------------------------------------|----------------------------------------------------------------------------------------------------|--------------------------|
|                                       |                        |                                                                                                    |                                                                          |                                                    |                                                                                                    |                          |
| Rename                                | to * Leveraging_Extern | nal_Tools_For_Process_Automat                                                                                                    |                                                                          |                                                    |                                                                                                    | .pptx                    |
|                                       |                        |                                                                                                    |                                                                          |                                                    |                                                                                                    |                          |
| ĒN                                    | $\mathbf{N}$           |                                                                                                    |                                                                          |                                                    |                                                                                                    | Save                     |
| E                                     | vent ID: 1E-47200-SS-2 | 2024-000000013 (SS - USG - EBSCO OpenAthens Renewal)                                                                                                    |                                                                          |                                                    |                                                                                                    | Ever                     |
|                                       |                        |                                                                                                    |                                                                          |                                                    |                                                                                                    |                          |
|                                       |                        |                                                                                                    |                                                                          |                                                    |                                                                                                    |                          |
|                                       | fl Click o uplos       | ad or you could drag and dron document(s) here. Filename cannot exceed                                                                                                    | 45 characters                                                            |                                                    |                                                                                                    |                          |
| , , , , , , , , , , , , , , , , , , , | i) Click o uploa       | ad or you could drag and drop document(s) here. Filename cannot exceed                                                                                                    | 145 characters.                                                          |                                                    |                                                                                                    |                          |
| >                                     | 🔋 Click o uploa        | ad or you could drag and drop document(s) here. Filename cannot exceed                                                                                                    | 145 characters.                                                          |                                                    | Dow                                                                                                    | nload Selected           |
| >                                     | Click o uploa          | ad or you could drag and drop document(s) here. Filename cannot exceed                                                                                                    | I 45 characters.<br>Size ↑↓                                              | Tag 1L                                             | Dow<br>Uploaded On ↓                                                                                             | nload Selected<br>Commen |
| ><br>>                                | Click o uploa          | ad or you could drag and drop document(s) here. Filename cannot exceed Name 11 Va2Baics_sessions6538_8968_Kourouniotis_ALLipdf                                                                                                    | 145 characters.<br>Size 1↓<br>6.60 MB                                    | Tag 14<br>ADD_DOC                                  | Dow<br>Uploaded On ↓<br>08-18-2023 03 29 PM                                                                      | nload Selected<br>Commer |
| >                                     |                        | ad or you could drag and drop document(s) here. Filename cannot exceed Name 1: VeBsics_sessions8538_8968_Kourouniotis_ALLLpdf An roce 2022_Become a Connected Query03.pptx                                                                                                    | 145 characters.<br>Size 1<br>6.60 MB<br>16.00 MB                         | Tag 1/<br>ADD_DOC<br>ADD_DOC                       | Uploaded On 1<br>06-16-2023 03/29 PM<br>06-16-2023 03/29 PM                                                      | nload Selected<br>Commen |
| ><br>>                                |                        | ad or you could drag and drop document(s) here. Filename cannot exceed Name 1; VeBasics_sessions8538_8968_Kourouniotis_ALLLpdf All toce 2022_Become a Connected Query_03.pptx Everaging_External_Tools_For_Process_Automat.ppts                                                 | 145 characters.                                                          | Teg ti<br>ADD_DOC<br>ADD_DOC<br>ADD_DOC            | Dow<br>Uploaded On ↓<br>06-18-2023 03-29 PM<br>06-18-2023 03-28 PM<br>06-18-2023 03-28 PM                        | nload Selected           |
| >                                     |                        | ad or you could drag and drop document(s) here. Filename cannot exceed Name 11 CoBasico_sessions8538_8968_Kourounionis_ALLLpdf All roce 2022_Become a Connected Query_03.pptx Leveraging_Enternal_Tools_For_Process_Automat.pptx Tips and Tricks on My Oracle Support_Inal.pptx | 145 characters.<br>Size 1<br>6.60 MB<br>16.00 M5<br>27.49 MB<br>11.25 MB | Teg ti<br>ADD_DOC<br>ADD_DOC<br>ADD_DOC<br>ADD_DOC | Dow<br>Uploaded On 1<br>06-16-2023 03-28 PM<br>06-16-2023 03-28 PM<br>06-16-2023 03-28 PM<br>06-16-2023 03-28 PM | nload Selected<br>Commer |

Edit or enter a new file name and click Save.

|                      |                                                                              | Georgia GEORGIA                                                                                                    | PROCUREMENT REGISTRY            | Geo<br>Mari                                | m-<br>orgia<br>rketplace                | •                                                                                  | Filename updated successfully                                                         |
|----------------------|------------------------------------------------------------------------------|----------------------------------------------------------------------------------------------------|---------------------------------|--------------------------------------------|-----------------------------------------|------------------------------------------------------------------------------------|---------------------------------------------------------------------------------------|
|                      |                                                                              |                                                                                                    |                                 |                                            | Welcom                                  | Teresa Higgins I REGENTS, BOAF                                                     | RD OF(UNIVERSITY SYSTEM OF GEORGIA<br>Agency Buyer I Group Approver I Agency Approver |
| 0                    |                                                                              | 2                                                                                                    | 3                               | 4                                          |                                         | 5                                                                                  | 6                                                                                     |
| About Sourcing Event |                                                                              | Estimated Value                                                                                                    | Questionnaire                   | NIGP Co                                    | ides & Suppliers                        | Supporting Documents                                                               | Review And Submit                                                                     |
|                      |                                                                              |                                                                                                    |                                 |                                            |                                         |                                                                                    |                                                                                       |
| 🔋 Click to uploa     | ad or you could drag a                                                       | ind drop document(s) here. Filenan                                                                                                    | ne cannot exceed 45 characters. |                                            |                                         |                                                                                    | Download Selected Download All                                                        |
| 🔋 Click to uploa     | ad or you could drag a                                                       | nd drop document(s) here. Filenan                                                                                                    | ne cannot exceed 45 characters. | Size 14                                    | Tag 11                                  | Uploaded On 1                                                                      | Download Selected Download All<br>Comment 11                                          |
| Click to uploa       | ad or you could drag a<br>Name †1<br>VizBasics_sessionst                     | nd drop document(s) here. Filenan                                                                                                    | ne cannot exceed 45 characters. | <b>Size</b> †↓<br>6.60 MB                  | Tag ti<br>ADD_DOC                       | Uploaded On ↓<br>08-18-2023 03 29 PM                                               | Download Selected Download All Comment 1;                                             |
| Click to uploa       | Ad or you could drag a Name 11 VizBasics_sessions8 Alliance 2022 _ Bed       | ind drop document(s) here. Filenan<br>8538_8968_Kourouniotis_ALLLpdf<br>come a Connected Query_03.ppts                                        | ne cannot esceed 45 characters. | Size 11<br>6.60 MB<br>16.00 MB             | Tag 1↓<br>ADD_DOC<br>ADD_DOC            | Uploaded On ↓<br>06-18-2023 03:29 PM<br>08-16-2023 03:28 PM                        | Download Selected Download All<br>Comment 11                                          |
|                      | Name 11<br>VizBasics_sessions1<br>Alliance 2022 _ Bec<br>Leveraging_External | nnd drop document(s) here. Filenan<br>8538_8968_Kourouniotis_ALLIpdf<br>come a Connected Query_03.pptx<br>al, Tools_4_Process_Automation.pptx | ne cannot exceed 45 characters. | Size 11<br>6.60 MB<br>16.00 MB<br>17.48 MB | Tag 11<br>ADD_DOC<br>ADD_DOC<br>ADD_DOC | Uploaded On 1<br>06-18-2023 03:29 PM<br>06-18-2023 03:28 PM<br>06-18-2023 03:28 PM | Download Selected Download All<br>Comment 1                                           |

The end user will get an error message in the top right corner if uploading the same file again.

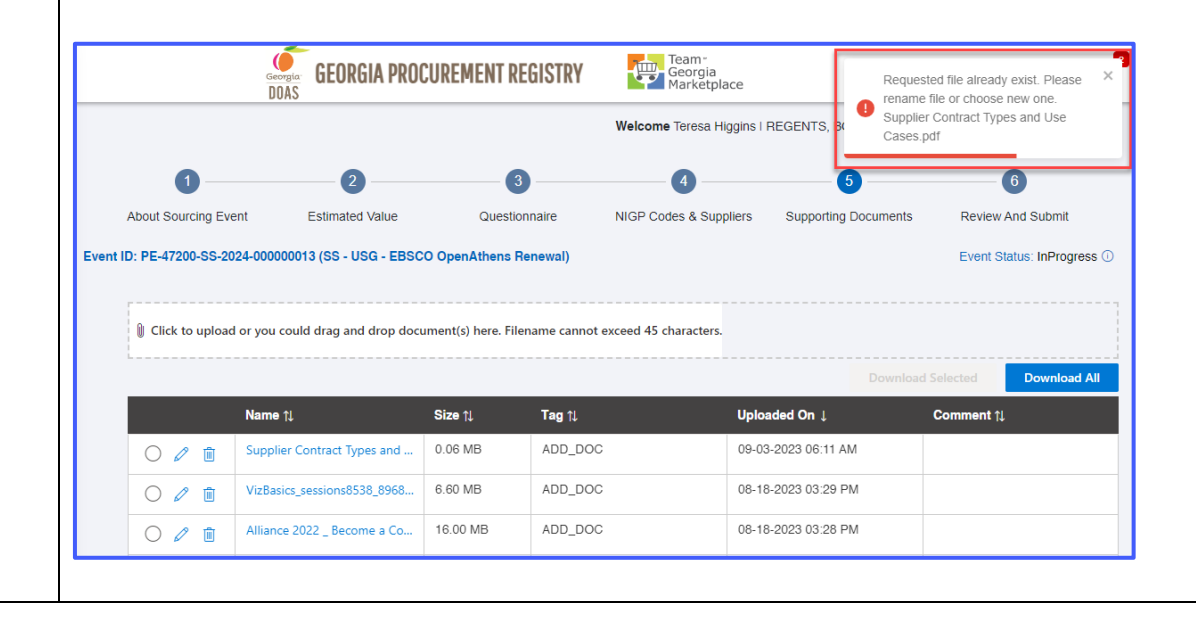

| GEORGIA PROCUREMENT REGI                                                                                             | STRY Team -<br>Georgia<br>Marketplace                                                                                                    | Downloa<br>PE-47;                                                                          | ds 🗅 Q                                                                                                    | ∽ pfile 📮                                                                                                    |
|----------------------------------------------------------------------------------------------------|----------------------------------------------------------------------------------------------------|--------------------------------------------------------------------------------------------|----------------------------------------------------------------------------------------------------|----------------------------------------------------------------------------------------------------|
| Your browser.                                                                                                    |                                                                                                    | Welcome Teresa Higg                                                                        | <u>e</u>                                                                                                    | SEORGIA)<br>y Approver I                                                                                                 |
| 3                                                                                                    | Extract Downloads                                                                                                    |                                                                                            | 6                                                                                                    | ×                                                                                                    |
| File Home Share View Comp                                                                                            | essed Folder Tools<br>Move Copy Deter Rename folder<br>Organize N                                                                                 | New item *<br>Easy access *<br>Properties & History                                        | Select all<br>Select none<br>Invert selection<br>Select                                                        |                                                                                                    |
| ← → < ↑ ↓ > This PC > Downloads                                                                                      | >                                                                                                    | ^                                                                                          | V D<br>PE-47200-SS-2024-000000012<br>Compressed (zipped) Folder                                                | <ul> <li>Search Downloads</li> <li>.zip</li> </ul>                                                                       |
|                                                                                                    | B<br>B<br>B<br>Your File E                                                                                                    | xplorer.                                                                                   | Date modified: 9/3/2023 6:14 AM<br>Size: 57.4 MB                                                               |                                                                                                    |
|                                                                                                    |                                                                                                    |                                                                                            | Date created: 9/3/2023 6:14 AM                                                                                 |                                                                                                    |
| The end user is no<br>completed steps o                                                                              | ow in Step 5 – R<br>or the pencil ico                                                                                                    | eview and Sub<br>n to edit speci                                                           | mit. The end us                                                                                                | ser can click on<br>ke any changes.                                                                                      |
| The end user is no<br>completed steps of<br>About Sourcing Event                                                     | ow in Step 5 – R<br>or the pencil ico<br>2<br>Estimated Value                                                                                     | eview and Sub<br>In to edit speci<br>I<br>NIGP Codes & Suppliers                           | otte created 9/3/2023 614 AM<br>mit. The end us<br>fic steps to mal<br>4<br>Supporting Documents               | ser can click on<br>ke any changes.                                                                                      |
| The end user is no<br>completed steps of<br>About Sourcing Event<br>Event ID: PE-82200-CON-2024-00<br>Event Summary  | ow in Step 5 – R<br>or the pencil ico<br>Estimated Value                                                                                          | eview and Sub<br>in to edit speci<br>NIGP Codes & Suppliers<br>gia Highlands College Gym F | mit. The end us<br>fic steps to mal<br>Supporting Documents                                                    | ser can click on<br>ke any changes.                                                                                      |
| The end user is no<br>completed steps of<br>About Sourcing Event<br>Event ID: PE-82200-CON-2024-00<br>Event Summary  | ow in Step 5 – R<br>or the pencil ico<br>Estimated Value                                                                                          | eview and Sub<br>in to edit speci<br>NIGP Codes & Suppliers<br>gia Highlands College Gym F | Dite created 9/3/2023 6:14 AM<br>mit. The end us<br>fic steps to mal<br>G<br>Supporting Documents<br>Flooring) | ser can click on<br>ke any changes.<br>5<br>Review And Submit<br>Event Status: InProgres<br>View History Expand All Sect |
| The end user is not<br>completed steps of<br>About Sourcing Event<br>Event ID: PE-82200-CON-2024-00<br>Event Summary | ow in Step 5 – R<br>or the pencil ico<br>Estimated Value                                                                                          | eview and Sub<br>on to edit speci<br>NIGP Codes & Suppliers<br>gia Highlands College Gym F | Dite created 9/3/2023 6:14 AM<br>mit. The end us<br>fic steps to mal<br>g<br>Supporting Documents<br>Flooring) | ser can click on<br>ke any changes.                                                                                      |
| The end user is not<br>completed steps of<br>About Sourcing Event<br>Event ID: PE-82200-CON-2024-00<br>Event Summary | ow in Step 5 – R<br>or the pencil ico<br>Estimated Value<br>0000009 (CC Sourcewell Georg<br>roing Event<br>shasing Authority (DPA) E<br>Suppliers | eview and Sub<br>on to edit speci<br>NIGP Codes & Suppliers<br>gia Highlands College Gym F | Diteorated 9/3/2023-614.444<br>mit. The end us<br>fic steps to mal<br>gupporting Documents<br>Flooring)        | ser can click on<br>ke any changes.                                                                                      |

|    | History for CC Sourcew            | ell Georgia Highlands       | s College Gym Flooring      |                                              |                                | × My Profile                            |  |
|----|-----------------------------------|-----------------------------|-----------------------------|----------------------------------------------|--------------------------------|-----------------------------------------|--|
|    | Action                            | Actioned by                 | Actioned on ↓               | Attachments ↓                                | Comment                        | INICAL COLLEGE<br>Agency Buyer I        |  |
|    | ADD_DOC                           |                             | 09-03-2023 08:41 PM         | Purchase Order Conv                          | version Matrix                 |                                         |  |
|    | ADD_DOC                           |                             | 09-03-2023 08:40 PM         | Supplier Contract Typ<br>Purchase Order Conv | pes and Use (<br>rersion Check | d Submit                                |  |
|    | ADD_DOC                           |                             | 09-03-2023 08:37 PM         | NextGen Pre_SI Train                         | ing Courses l                  | us: InProgress ①                        |  |
|    |                                   |                             |                             |                                              |                                | Close 🖉 🗸                               |  |
|    | s 2                               | ★ Delegated Purcha          | asing Authority (DPA) Exemp | tion & Estimated Value                       | e (\$)                         | 0 ~                                     |  |
|    | > <u>3</u>                        | NIGP Codes & St             | uppliers                    |                                              |                                | 0 ~                                     |  |
|    | 4                                 | Supporting Docur            | nents                       |                                              |                                | 0 ~                                     |  |
|    |                                   |                             |                             |                                              | El Save Pro                    | gress Submit Event                      |  |
|    | Procuren                          | nent Help Desk:404-657-6000 | procurementhelp@doas.ga.gov |                                              |                                | Disclaimer   Contact Us                 |  |
|    | Pending Appro                     | oval.<br>GEORGIA PROCU      | REMENT REGISTRY             | Team-<br>Georgia<br>Marketplace              | Sevent details                 | submitted successfully                  |  |
|    | DUAS                              |                             |                             | We                                           | Icome Carla Michele I ATH      | ENS TECHNICAL COLLEGE<br>Agency Buyer I |  |
|    | About Sourcing Event              | Estimated Value             | 3<br>NIGP Codes & Suppliers | Supporting Documents                         | Review And Submit              | NOIA                                    |  |
|    | Event ID: PE-82200-CON-20         | 024-000000009 (CC Sour      | cewell Georgia Highlands Co | llege Gym Flooring)                          |                                | Event Status: NOIA ①                    |  |
|    | Event Summary                     |                             |                             |                                              | View Hi                        | story   Expand All Sections             |  |
|    | 1                                 | Sourcing Event              |                             |                                              |                                | ~                                       |  |
|    | 2 ★ Delegated                     | I Purchasing Authori        | ty (DPA) Exemption & E      | stimated Value (\$)                          |                                | ~                                       |  |
|    | 3 🔊 NIGP Cod                      | les & Suppliers             |                             |                                              |                                | ~                                       |  |
|    | 4 🛛 Supporting                    | g Documents                 |                             |                                              |                                | $\sim$                                  |  |
|    |                                   |                             |                             |                                              |                                |                                         |  |
| 18 | Click on the Ev<br>approval statu | vent Status <b>P</b><br>Is. | ending Approv               | <b>/al</b> hyperlinl                         | k, if your eve                 | nt is in pending                        |  |

|                                                                                                    | -phio to la                                                       |                                                                                                    |                                                                                    |                                                                                 |                                  |                                                                                                    |                                                                                                    |                                        |                                        |                                                                            |
|----------------------------------------------------------------------------------------------------|-------------------------------------------------------------------|----------------------------------------------------------------------------------------------------|------------------------------------------------------------------------------------|---------------------------------------------------------------------------------|----------------------------------|----------------------------------------------------------------------------------------------------|----------------------------------------------------------------------------------------------------|----------------------------------------|----------------------------------------|----------------------------------------------------------------------------|
| Name †                                                                                                    |                                                                   | Email †↓                                                                                                    |                                                                                    | User ID †↓                                                                      |                                  | Roles                                                                                               |                                                                                                    |                                        |                                        | STEM OF GE<br>prover I Agency                                              |
| agency s                                                                                                    | sourcing                                                          | agency.sourcing@do                                                                                            | as.ga.gov                                                                          |                                                                                 |                                  | <ul> <li>SPD Approver</li> </ul>                                                                    |                                                                                                    |                                        |                                        | • 🕜                                                                        |
| Manage Users                                                                                                    |                                                                   |                                                                                                    |                                                                                    |                                                                                 |                                  | Agency Buyer     APO/CUPO                                                                           |                                                                                                    |                                        |                                        | oval Process                                                               |
| ± Manage Entitie                                                                                                    |                                                                   |                                                                                                    |                                                                                    |                                                                                 |                                  | <ul> <li>SPD Administrat</li> <li>SPD Approver</li> </ul>                                           | tor                                                                                                    |                                        |                                        | Expand All S                                                               |
| View Reports                                                                                                    |                                                                   |                                                                                                    |                                                                                    |                                                                                 |                                  | SPD Approver                                                                                        |                                                                                                    |                                        |                                        |                                                                            |
| 🛨 Quick Links                                                                                                    |                                                                   |                                                                                                    |                                                                                    |                                                                                 |                                  | <ul> <li>SPD Buyer</li> </ul>                                                                       |                                                                                                    |                                        |                                        | _                                                                          |
| References                                                                                                    |                                                                   |                                                                                                    |                                                                                    |                                                                                 |                                  | <ul> <li>SPD Administrat</li> <li>SPD Approver</li> <li>SPD Runor</li> </ul>                        | tor                                                                                                    |                                        |                                        |                                                                            |
| එ Log out                                                                                                    |                                                                   |                                                                                                    |                                                                                    |                                                                                 |                                  | • SPD buyer                                                                                         |                                                                                                    |                                        |                                        | _                                                                          |
|                                                                                                    |                                                                   |                                                                                                    |                                                                                    |                                                                                 |                                  |                                                                                                    |                                                                                                    |                                        | Clos                                   | le l                                                                       |
|                                                                                                    |                                                                   |                                                                                                    |                                                                                    |                                                                                 |                                  |                                                                                                    |                                                                                                    |                                        |                                        |                                                                            |
| exempt from<br>About Sourcing Ev                                                                                                    | i DPA                                                             | or if SP                                                                                                    | D Sou                                                                              | IGP Codes & Suppliers                                                           | Suppor                           | are postin                                                                                          | ng Consc<br>of Consc<br>of Consc<br>of Consc<br>of Consc<br>of Consc<br>of Consc<br>of Consc<br>of Consc<br>of Consc | ortia.                                 |                                        | DIA                                                                        |
| Event ID: PE-82200-CO                                                                                                    | N-2024-00                                                         | 0000009 (CC S                                                                                                 | ourcewell G                                                                        | ieorgia Highla                                                                  | nds College                      | Gym Flooring)                                                                                       |                                                                                                    |                                        | Event                                  | Status: NOIA                                                               |
|                                                                                                    |                                                                   |                                                                                                    |                                                                                    |                                                                                 |                                  |                                                                                                    |                                                                                                    |                                        |                                        | <u>view mate</u>                                                           |
| Event ID:                                                                                                    | PE-822                                                            | 00-CON-2024-0                                                                                                 | 00000009                                                                           |                                                                                 |                                  | Event Status:                                                                                       | NOIA                                                                                                    |                                        |                                        |                                                                            |
| Event litle:                                                                                                    | CC Sou<br>Flooring                                                | ircewell Georgia                                                                                              | a Highlands (                                                                      | College Gym                                                                     |                                  | NOIA Amount:                                                                                        | \$15,000,000                                                                                                    | 0 dava sam                             |                                        |                                                                            |
| Entity:                                                                                                    | 82200 -                                                           | ATHENS TECH                                                                                                   | HNICAL COL                                                                         | LEGE                                                                            |                                  | Contact Name:                                                                                       | 09-13-2023 (1<br>Carla Micholo                                                                                       | to days rem                            | iaining)                               |                                                                            |
| Event Type:                                                                                                    | CON - (                                                           | Consortia                                                                                                    |                                                                                    |                                                                                 |                                  | Contact Phone:                                                                                      | 706 355 5117                                                                                                    | •                                      |                                        |                                                                            |
| Purchasing Type:                                                                                                    | CON                                                               |                                                                                                    |                                                                                    |                                                                                 |                                  | Contact Email:                                                                                      | cmichele@ath                                                                                                    | enstech ed                             | lu.                                    |                                                                            |
| Category Type:                                                                                                    | Service                                                           | s / Special Proje                                                                                             | ects                                                                               |                                                                                 |                                  |                                                                                                    |                                                                                                    |                                        |                                        |                                                                            |
| Event Description:                                                                                                    | Georgia<br>notice o<br>purchas<br>Sports<br>Consori<br>a new g    | t Highlands Coll<br>if its intent to uti<br>sing agreement<br>Surfaces under<br>tia Agreement 0<br>tym floor. | lege is provid<br>ilize the coop<br>contract awa<br>the establish<br>i31022-RBI fi | ding public<br>berative<br>arded to Robbi<br>ned Sourcewel<br>or installation ( | ns<br>I<br>Df                    | 🕸 Award                                                                                             | (10days) 🃭 A                                                                                                    | dd Docum                               | ent(s)                                 | < Cancel Eve                                                               |
| 💼 Manage Paper Events                                                                                                    | S                                                                 |                                                                                                    |                                                                                    |                                                                                 |                                  |                                                                                                    | Wel                                                                                                    | lcome                                  | I ATHEN                                | IS TECHNICAL CO<br>Agen                                                    |
| + Create New Paper Event                                                                                                    | 🖒 Refresh                                                         |                                                                                                    | Status                                                                             | atus                                                                            |                                  | Entity<br>Select Entity                                                                             |                                                                                                    | Event Type                             |                                        | ×                                                                          |
|                                                                                                    |                                                                   |                                                                                                    |                                                                                    |                                                                                 | I *                              | Creation Start Date                                                                                 |                                                                                                    | End Start D                            | Date                                   | ^                                                                          |
|                                                                                                    |                                                                   |                                                                                                    | Search Ev                                                                          | vent Title                                                                      | ٩                                |                                                                                                    |                                                                                                    |                                        |                                        |                                                                            |
|                                                                                                    |                                                                   | All Events (9)                                                                                                |                                                                                    |                                                                                 |                                  |                                                                                                    |                                                                                                    |                                        |                                        |                                                                            |
| My Pending Action (0) My<br>3 / 8 records displayed                                                                                                    | y Events (8)                                                      |                                                                                                    |                                                                                    |                                                                                 |                                  |                                                                                                    | Created                                                                                                    | On †↓ Upd                              | ated On I                              | Action                                                                     |
| My Pending Action (0) My<br>3 / 8 records displayed<br>Event ID 11                                                                                           | y Events (8)<br>Event T                                           | itle †↓ Buyer †↓                                                                                              | Close                                                                              | Date & Time ↑↓                                                                  | Status †↓                        | Entity ↑↓                                                                                           |                                                                                                    |                                        |                                        |                                                                            |
| My Pending Action (0) My<br>3 / 8 records displayed<br>Event ID 11<br>PE-82200-CON-2024-0000000                                                              | y Events (8)<br>Event T<br>209 CC Sou                             | ïtle†⊥ Buyer†⊥<br>Jrcew                                                                                       | Close                                                                              | Date & Time †↓<br>2023 ( <mark>10 days r…</mark>                                | Status †↓<br>NOIA                | Entity ↑↓<br>ATHENS TECHNICA<br>COLLEGE                                                             | L 09-03-20                                                                                                    | 023 0 09-0                             | 13-2023 0                              | <ul> <li>Award (10day</li> <li>Add Docume</li> <li>Cancel Event</li> </ul> |
| My Pending Action (0)         My           3 / 8 records displayed         Event ID 12           PE-82200-CON-2024-0000000         PE-82200-CON-2024-0000000 | y Events (8)<br>Event T<br>209 CC Sou<br>203 CC Unr               | Title î↓ Buyer î↓<br>Jrcew<br>nann                                                                            | Close<br>09-13-                                                                    | Date & Time †↓<br>2023 ( <mark>10 days r…</mark>                                | Status †J<br>NOIA<br>PendingAppr | Entity 11<br>ATHENS TECHNICA<br>COLLEGE<br>ATHENS TECHNICA<br>COLLEGE                               | L 09-03-20                                                                                                    | 023 0 09-0<br>023 0 08-1               | 5-2023 0                               | Award (10day Add Docume Cancel Event Cancel Event                          |
| My Pending Action (0)         My           3 / 8 records displayed                                                                                           | y Events (8)<br>Event T<br>009 CC Sou<br>003 CC Unr<br>002 Consor | Title 11 Buyer 11<br>urcew<br>mann<br>tia C                                                                   | Close  <br>09-13-;                                                                 | Date & Time †↓<br>2023 ( <mark>10 days r…</mark>                                | Status †1<br>NOIA<br>PendingAppr | Entity 11<br>ATHENS TECHNICA<br>COLLEGE<br>ATHENS TECHNICA<br>COLLEGE<br>ATHENS TECHNICA<br>COLLEGE | L 09-03-20<br>L 08-15-20<br>L 08-15-20                                                                               | 023 0 09-0<br>023 0 08-1<br>023 0 08-1 | 3-2023 0       5-2023 0       5-2023 0 | Award (10da) Add Docume Cancel Event Cancel Event Cancel Event             |

| NIGP Search                                                                                                    | Type of Response                                                                                                    |                                                                                                    | Search Keywor                                             | d                                                                                             | Event St               | tatus                                                         |                                                         |
|----------------------------------------------------------------------------------------------------|----------------------------------------------------------------------------------------------------|----------------------------------------------------------------------------------------------------|-----------------------------------------------------------|-----------------------------------------------------------------------------------------------|------------------------|---------------------------------------------------------------|---------------------------------------------------------|
| 🃜 Team Georgia Marketplace                                                                                                    | All                                                                                                    |                                                                                                    | ¢ PE-82200-CC                                             | DN-2024-00000000                                                                              | NOTIC                  | CE OF INTENT TO AV                                            | WARD                                                    |
| - Bidder and Supplier Portal                                                                                                    | Government Type                                                                                                    |                                                                                                    | Government Er                                             | tity                                                                                          | Category               | у Туре                                                        |                                                         |
| GPR Buyer Login                                                                                                    | All                                                                                                    |                                                                                                    | All                                                       |                                                                                               | \$ All                 |                                                               |                                                         |
| References                                                                                                    | Advanced Search                                                                                                    |                                                                                                    |                                                           |                                                                                               |                        |                                                               |                                                         |
|                                                                                                    | Auvaliceu Search                                                                                                    | 1                                                                                                    |                                                           |                                                                                               |                        |                                                               |                                                         |
|                                                                                                    | Event Process Type                                                                                                    |                                                                                                    | Event Date Rar                                            | ige                                                                                           | ♠ MM/DI                | D/YYYY                                                        | MM/DD/YYYY                                              |
|                                                                                                    |                                                                                                    |                                                                                                    |                                                           |                                                                                               |                        |                                                               |                                                         |
|                                                                                                    | Reset                                                                                                    | Search                                                                                                    |                                                           |                                                                                               |                        |                                                               |                                                         |
|                                                                                                    |                                                                                                    |                                                                                                    |                                                           |                                                                                               |                        |                                                               |                                                         |
|                                                                                                    | NOTICE OF INTEN                                                                                                    | IT TO AWARD Events                                                                                                    |                                                           |                                                                                               |                        |                                                               |                                                         |
|                                                                                                    | Show 50 v entrie                                                                                                    | ·s                                                                                                    |                                                           |                                                                                               |                        |                                                               |                                                         |
|                                                                                                    | Event ID                                                                                                    | Event Title     CC Sourcewell Georgia Hig                                                                                                    | Govern     Govern     Athens Te                           | chnical College see e                                                                         | art Date (ET) +        | End Date (ET) -                                               | Ende In Stat                                            |
|                                                                                                    | CON-2024-000                                                                                                    | College Gym Flooring                                                                                                    | grantes reners to                                         |                                                                                               |                        | o oronn ion donailo                                           | To Av                                                   |
| CC Sourcewell Geory      Event Details Documents  Event ID                                                                                                    | gia Highlands                                                                                                    | College Gym Flooring<br>GPR Publi                                                                                                    | ic Portal                                                 | - Bid Details                                                                                 | Government             | NOIA Date: Sep                                                | 0 03, 2023 @ 08:45<br>NOIA Ends In:                     |
| CC Sourcewell Geor      Event Details     Documents  Event ID                                                                                                    | gia Highlands                                                                                                    | College Gym Flooring<br>GPR Publi<br>Event Statue                                                                                                    | <b>ic Portal</b><br>Purchase Type                         | - Bid Details                                                                                 | Government             | NOIA Date: Sep                                                | o 03, 2023 @ 08:45<br>NOIA Ends In:<br>sar Agency Site  |
| CC Sourcewell Geor      Event Details Documents      Event ID      PE-82200-CON-2024-000000000                                                                                                    | <b>Event Type</b><br>Consortia                                                                                                    | College Gym Flooring<br>GPR Public<br>Event Statue<br>Notice of Intent to Award                                                                                                    | g<br>ic Portal<br>Purchase Type<br>Consortia              | Bid Details     Category Type     Services / Special Projects                                 | Government Ty<br>state | NOIA Date: Sep<br>ype Fiscal Ye<br>2024                       | 0 03, 2023 @ 08:45<br>NOIA Ends In:<br>Peer Agency Site |
| CC Sourcewell Geor      Event Details Documents      Event ID      PE-82200-CON-2024-00000000      82200 ATHENS TECHNICAL COLLEGE                                                                                                    | <b>Event Type</b><br>Consortia                                                                                                    | College Gym Flooring<br>GPR Public<br>Event Statue<br>Notice of Intent to Award                                                                                                    | g<br>ic Portal<br>Purchase Type<br>Consortia              | Bid Details     Category Type     Services / Special Projects                                 | Government Ty<br>state | NOIA Date: Sep                                                | 0 03, 2023 @ 08:45<br>NOIA Ends In:<br>Pear Agency Site |
| CC Sourcewell Geor<br>Event Details Documents<br>Event ID<br>PE-82200-CON-2024-00000000<br>82200 ATHENS TECHNICAL COLLEGE<br>Buyer Contact:                                                                                                    | gia Highlands Event Type Consortia                                                                                                    | College Gym Flooring<br>GPR Public<br>Event Statue<br>Notice of Intent to Award                                                                                                    | g<br>ic Portal<br>Purchaee Type<br>Consortia              | Bid Details  Category Type Services / Special Projects                                        | Government T           | NOIA Date: Sep<br>ype Fiscal Ye<br>2024                       | 0 03, 2023 @ 08:45<br>NOIA Ends In:                     |
| CC Sourcewell Geor      Event Details Documents      Event D      PE-82200-CON-2024-00000000      82200 ATHENS TECHNICAL COLLEGE      Buyer Contact:      Carta Michele cmichele@athwayer                                                                                                    | gia Highlands                                                                                                    | College Gym Flooring<br>GPR Public<br>Event Statue<br>Notice of Intent to Award                                                                                                    | g<br>ic Portal<br>Purchase Type<br>Consortia              | Bid Details      Category Type  Services / Special Projects                                   | Government Ty<br>state | NOIA Date: Sep<br>ype Fiscal Ye<br>2024                       | 0 03, 2023 @ 08.45<br>NOIA Ends In:                     |
| CC Sourcewell Geor      Event Details Documents      Event D      PE-82200-CON-2024-00000000      P200 ATHENS TECHNICAL COLLEGE      Buyer Contact:      Carta Michele cmichele@athen      Description                                                                                                    | gia Highlands                                                                                                    | College Gym Flooring<br>GPR Public<br>Event Statue<br>Notice of Intent to Award<br>355-5117                                                                                                    | g<br>ic Portal<br>Purcnase Type<br>Consortia              | Bid Details      Category Type      Services / Special Projects                               | Government T<br>state  | NOIA Date: Sep<br>ype Fiscal Ye<br>2024                       | 0 03, 2023 @ 08.45<br>NOIA Ends In:                     |
| CC Sourcewell Geor      Event Details Documents      Event ID      PE-82200-CON-2024-00000000      REUNICAL COLLEGE      Buyer Contact:      Caria Michele cmichele@athe      Description      Georgia Highlands College is pr                                                                                                    | gia Highlands                                                                                                    | College Gym Flooring<br>GPR Public<br>Event Statue<br>Notice of Intent to Award                                                                                                    | g<br>ic Portal<br>Purchase Type<br>Consortia              | Bid Details      Category Type  Services / Special Projects  ing agreement contract awarn     | Government Ty<br>state | NOIA Date: Sep<br>ype Fiscal Ye<br>2024<br>Sports Surfaces (  | NOIA Ends In:<br>NOIA Ends In:<br>Par Agency Site       |
| CC Sourcewell Geor      Event Details     Documents      Event ID      PE-82200-CON-2024-00000000      B2200 ATHENS TECHNICAL COLLEGE      Buyer Contact:      Carta Michele cmichele@athen      Description      Georgia Highlands College is pr     Sourcewell Consortia Agreement                                                                                                    | gia Highlands                                                                                                    | College Gym Flooring<br>GPR Public<br>Event Statue<br>Notice of Intent to Award<br>355-5117                                                                                                    | g<br>ic Portal<br>Purchase Type<br>Consortia<br>consortia | Bid Details      Category Type      Services / Special Projects  ing agreement contract aware | Government Ty<br>state | NOIA Date: Sep<br>ype Fiscal Ye<br>2024<br>Sports Surfaces t  | 0 03, 2023 @ 08.45<br>NOIA Ends In:<br>eer Agency Site  |
| CC Sourcewell Geor<br>Event Details Documents<br>Event D<br>PE-82200-CON-2024-00000000<br>82200 ATHENS TECHNICAL COLLEGE<br>Buyer Contact:<br>Carta Michele cmichele@athe<br>Description<br>Georgia Highlands College is pr<br>Sourcewell Consortia Agreement                                                                                                    | gia Highlands                                                                                                    | College Gym Flooring<br>GPR Public<br>Event Statue<br>Notice of Intent to Award<br>355-5117<br>ee of its intent to utilize the co<br>stallation of a new gym floor                               | g<br>ic Portal<br>Purchase Type<br>Consortia<br>Consortia | Bid Details      Category Type      Services / Special Projects  ing agreement contract aware | Government Ty<br>state | NOIA Date: Sep<br>ype Fiscal Ye<br>2024<br>Sports Surfaces t  | NOIA Ends In:<br>NOIA Ends In:<br>eer Agency Site       |
| CC Sourcewell Geor      Event Details Documents      Event ID      PE-82200-CON-2024-00000000      Buyer Contact: Carla Michele cmichele@athe      Description      Georgia Highlands College is pr     Sourcewell Consortia Agreement      NIGP Codes                                                                                                    | gia Highlands                                                                                                    | College Gym Flooring<br>GPR Public<br>Event Statue<br>Notice of Intent to Award<br>355-5117<br>ee of its Intent to utilize the constallation of a new gym floor                                  | g<br>ic Portal<br>Purchase Type<br>Consortia<br>consortia | Bid Details      Category Type      Services / Special Projects  ing agreement contract aware | Government Ty<br>state | NOIA Date: Sep<br>ype Fiscal Ye<br>2024<br>Sports Surfaces t  | 0 03, 2023 @ 08.45<br>NOIA Ends In:                     |
| CC Sourcewell Geor     Event Details Documents      Event D     PE-82200-CON-2024-00000000      PE-82200-CON-2024-00000000      Catter Stechnich College      Buger Contact: Catta Michele cmichele@atha      Description      Georgia Highlands College is pr     Sourcewell Consortia Agreement      NIGP Cocles      Code Description                                                                                                    | gia Highlands                                                                                                    | College Gym Flooring<br>GPR Public<br>Event Statue<br>Notice of Intent to Award<br>355-5117<br>ere of its intent to utilize the constallation of a new gym floor                                 | g<br>ic Portal<br>Purchase Type<br>Consortia              | Bid Details      Category Type      Services / Special Projects  ing agreement contract award | Government Ty<br>state | NOIA Date: Sep<br>ype Fiscal Ye<br>2024<br>Sports Surfaces t  | NOIA Ends In:<br>NOIA Ends In:<br>eer Agency Site       |
| CC Sourcewell Geor     Cevent Details     Documents      Event D     PE-82200-CON-2024-00000000      82200 ATHENS TECHNICAL COLLEGE  Buyer Contact: Caria Michele cmichele@athen  Description  Georgia Highlands College is pr Sourcewell Consortia Agreement  NIGCP Cocles  Code Description  Interpretation Interpretation | gia Highlands Event Type Consortia Consortia C | College Gym Flooring<br>GPR Public<br>Event Statue<br>Notice of Intent to Award                                                                                                    | g<br>ic Portal<br>Purchase Type<br>Consortia              | Bid Details      Category Type      Services / Special Projects  ing agreement contract award | Government Ty<br>state | NOIA Date: Sep<br>ype Fiscal Ye<br>2024<br>Sports Surfaces to | o 03, 2023 @ 08.45<br>NOIA Ends In:                     |
| CC Sourcewell Geor   Event Details Documents   Event ID PE-82200-CON-2024-000000000   2200 ATHENS TECHNICAL COLLEGE Buyer Contact:   Carla Michele cmichele@athe   Description Georgia Highlands College is pr<br>Sourcewell Consortia Agreement   NIGP Cocles NIGP Cocles   01506 Addre   01510 Addre                                                                                                    | gia Highlands Event Type Consortia Consortia C | College Gym Flooring<br>GPR Public<br>Event Statue<br>Notice of Intent to Award<br>355-5117<br>er of its Intent to utilize the constallation of a new gym floor<br>stallation of a new gym floor | g<br>ic Portal<br>Purchase Type<br>Consortia<br>consortia | Bid Details      Category Type      Services / Special Projects  ing agreement contract award | Government Ty<br>state | NOIA Date: Sep<br>Ype Fiscal Ye<br>2024<br>Sports Surfaces to | and 2003 a 008.45 NOIA Ends In:                         |
| CC Sourcewell Geor   Event Details Documents   Event ID PE-82200-CON-2024-000000000   2200 ATHENS TECHNICAL COLLEGE Buyer Contact:   Carla Michele cmichele@athe   Description Georgia Highlands College is pr<br>Sourcewell Consortia Agreement   NIGP Cocles Description   Code Description   01506 Addre   01510 Addre                                                                                                    | gia Highlands Event Type Consortia Consortia C | College Gym Flooring<br>GPR Public<br>Event Statue<br>Notice of Intent to Award<br>355-5117<br>er of its intent to utilize the constallation of a new gym floor<br>stallation of a new gym floor | g<br>ic Portal<br>Purchase Type<br>Consortia<br>consortia | Bid Details      Category Type      Services / Special Projects  ing agreement contract award | Government Ty<br>state | NOIA Date: Sep<br>Ype Fiscal Ye<br>2024<br>Sports Surfaces to | NOIA Ends In:<br>NOIA Ends In:                          |

| •                                                                                                    | 2                                                                                                    | 3                                                                                                    | •                                                                                                    |                                                                       | •                                                                                                    |
|----------------------------------------------------------------------------------------------------|----------------------------------------------------------------------------------------------------|----------------------------------------------------------------------------------------------------|----------------------------------------------------------------------------------------------------|-----------------------------------------------------------------------|----------------------------------------------------------------------------------------------------|
| About Sourcing Event                                                                                                    | Estimated Value                                                                                                    | NIGP Codes & Suppliers                                                                                                    | Supporting Documents                                                                                                  | Review And Submit                                                     | Approval Process                                                                                      |
| Event Summary                                                                                                    |                                                                                                    |                                                                                                    |                                                                                                    |                                                                       | View Histo                                                                                            |
| Event ID:                                                                                                    | PE-82200-CON-2024-000000003                                                                                                    |                                                                                                    | Event Status:                                                                                                    | PendingApproval                                                       |                                                                                                    |
| Event Title:<br>Entity:                                                                                                    | 82200 - ATHENS TECHNICAL COLLEGE                                                                                                    | 5                                                                                                    | Contact Name:<br>Contact Phone:                                                                                       |                                                                       |                                                                                                    |
| Event Type:                                                                                                    | CON - Consortia                                                                                                    |                                                                                                    | Contact Email:                                                                                                    |                                                                       |                                                                                                    |
| Purchasing Type:                                                                                                    | CON                                                                                                    |                                                                                                    |                                                                                                    |                                                                       |                                                                                                    |
| Category Type:                                                                                                    | Information Technology                                                                                                    |                                                                                                    |                                                                                                    |                                                                       |                                                                                                    |
| Event Description:                                                                                                    | The purpose of the possing is of prover Rooms<br>the Georgia Department of Administrative Servi<br>(Partogramp Adamounni) with NASPO Nature)<br>Areal Systems (Drong Services as executed to<br>Master Agreements provide best value, and in<br>Amain is obtainable systems (Drong Services as<br>volume of potential purchases by numerous diate or loca<br>than and potential administrative Services in Con-<br>by any State of Georgia entity including state and<br>and potential subcrisms. SPO Intends is entire<br>have 1) executed a master agreement with the<br>agailifed to provident with the Beopury Corm<br>y Iling a withour potential without the Services in Zone 4. Any sug<br>podularizes and the same to obter value may<br>ling avieting protective thin the Deputy Corm | Inside the scale Pullchashg University of Linking (see V) of<br>the simedia to entry in the multiple contracts<br>from tagported suppliers for Unmanned<br>by the Commonwealthy the state of the sime<br>some cases achieve more favorable priority,<br>and a poverment entry based on the collective<br>at and coal government entry based on the collective<br>tak and Load government entry based on the collective<br>and any state of the sime state of the sime<br>period and the sime state and the sime<br>some constraints and the sime state<br>of the sime state<br>of the sime state<br>of the sime state<br>of the sime state<br>of the sime state<br>of the sime state<br>shows in the sime state<br>of the sime shows in the<br>sime state<br>of the sime shows in the<br>shows on the<br>sime shows in the<br>sime state<br>of the sime shows in the<br>sime state<br>shows in the<br>shows on the<br>shows on the<br>shows in the<br>shows on the<br>shows on the |                                                                                                    |                                                                       |                                                                                                    |
|                                                                                                    | accordance with the protest process of the Georgia f                                                                                                    | a in section is a sinp 4, suppler Procurement Manual.                                                                                                    |                                                                                                    |                                                                       | X Cancel E                                                                                            |
| Action required                                                                                                    | I to approve/autho                                                                                                    | orize an Event - P                                                                                                    | E-82200-CON-20                                                                                                    | )24-00000000                                                          | 3                                                                                                    |
| DB bidnotice.                                                                                                    | donotreply@doas.ga.g<br>spr                                                                                                    | ov                                                                                                    | S Reply                                                                                                    | S Reply All                                                           | → Forward 10 · · ·                                                                                    |
| Patantian Paline 20 P                                                                                                    | Doloto Pocovershie (20-                                                                                                    |                                                                                                    | Subject 0/14/2022                                                                                                    |                                                                       | 100 0/ 15/ 2025 1:45                                                                                  |
| C This is a second ball                                                                                                    | Delete_Recoverable (30 days                                                                                                    |                                                                                                    | Expires 9/14/2023                                                                                                    |                                                                       |                                                                                                    |
|                                                                                                    |                                                                                                    |                                                                                                    |                                                                                                    |                                                                       |                                                                                                    |
| You have an action req<br>GPR Admin.                                                                                                    | uest in wating for event I                                                                                                    | PE-82200-CON-2024-000                                                                                                    | 000003, from                                                                                                    | of 82200-ATH                                                          | ENS TECHNICAL COLLEGE                                                                                 |
| You have an action req<br>GPR Admin.<br>Action requi                                                                                                    | uest in wating for event i<br>red to approve                                                                                                    | PE-82200-CON-2024-000                                                                                                    | 200003, from<br>Event - <mark>PE-82</mark>                                                                            | of 82200-ATH                                                          | ENS TECHNICAL COLLEGE                                                                                 |
| You have an action req<br>GPR Admin.<br>Action requi<br>DB bidnot<br>To • T<br>Retention Policy 30<br>() This item will exp                                                                                                    | uest in wating for event i<br>red to approve<br>ice.donotreply@do<br>est, GPR<br>) Day Delete_Recoverabl<br>pire in 30 days. To keep                                                                                                    | PE-82200-CON-2024-000<br>P/authorize an l<br>Das.ga.gov<br>(e (30 days)<br>this item longer apply a                                                                                                    | Event - PE-82<br>Expires 10/3/202<br>different Retention Po                                                           | • of 82200-ATHI<br>200-CON-2                                          | ENS TECHNICAL COLLEGE<br>2024-000000011<br>≪ →                                                        |
| You have an action req<br>GPR Admin.<br>Action requi<br>DB bidnot<br>To • T<br>Retention Policy 30<br>(i) This item will ex<br>Action required for                                                                                                   | uest in wating for event i<br>red to approve<br>ice.donotreply@do<br>est, GPR<br>Day Delete_Recoverabl<br>pire in 30 days. To keep<br>r Authorization/Appr                                                                                                    | PE-82200-CON-2024-000<br>P/authorize an I<br>Das.ga.gov<br>le (30 days)<br>this item longer apply a<br>oval of Event PE-822                                                                                                    | D00003, from<br>Event - PE-82<br>Expires 10/3/202<br>different Retention Po<br>D0-CON-2024-0000                       | • of 82200-ATHI<br>200-CON-2<br>5<br>23<br>Ilicy.<br>00010            | ENS TECHNICAL COLLEGE<br>2024-000000011<br>≪ → 1 1 1 1 1 1 1 1 1 1 1 1 1 1 1 1 1 1                    |
| You have an action req<br>GPR Admin.<br>Action requi<br>DB bidnot<br>To T<br>Retention Policy 30<br>(1) This item will ex<br>Action required for<br>agency sourcing                                                                                  | uest in wating for event i<br>red to approve<br>ice.donotreply@do<br>est, GPR<br>Day Delete_Recoverabl<br>pire in 30 days. To keep<br>r Authorization/Appr                                                                                                    | PE-82200-CON-2024-000<br>P/authorize an l<br>Das.ga.gov<br>le (30 days)<br>this item longer apply a<br>oval of Event PE-822                                                                                                    | D00003, from<br>Event - PE-82<br>Expires 10/3/202<br>different Retention Po<br>D0-CON-2024-0000                       | • of 82200-ATHI<br>200-CON-2<br>5<br>23<br>licy.<br>00010             | ENS TECHNICAL COLLEGE<br>2024-00000001<br>≪) → 100 •<br>9:08                                          |
| You have an action req<br>SPR Admin.<br>Action requi<br>DB bidnot<br>To • T<br>Retention Policy 30<br>(i) This item will exp<br>Action required for<br>agency sourcing                                                                               | uest in wating for event i<br>red to approve<br>ice.donotreply@do<br>est, GPR<br>Day Delete_Recoverabl<br>pire in 30 days. To keep<br>r Authorization/Appr                                                                                                    | PE-82200-CON-2024-000<br>P/authorize an l<br>Das.ga.gov<br>le (30 days)<br>this item longer apply a<br>roval of Event PE-822                                                                                                    | D00003, from<br>Event - PE-82<br>Expires 10/3/202<br>different Retention Po<br>00-CON-2024-0000                       | of 82200-ATH                                                          | ENS TECHNICAL COLLEGE<br>2024-00000001<br>≪) → 100 •<br>9:08                                          |
| You have an action req<br>GPR Admin.<br>Action requi<br>DB bidnot<br>To • T<br>Retention Policy 30<br>(i) This item will ex<br>Action required for<br>agency sourcing<br>agency.sourcing@A                                                           | uest in wating for event l<br>red to approve<br>ice.donotreply@do<br>est, GPR<br>Day Delete_Recoverabl<br>pire in 30 days. To keep<br>r Authorization/Appr<br>doas.ga.gov                                                                                                    | PE-82200-CON-2024-000<br>P/authorize an l<br>Das.ga.gov<br>le (30 days)<br>this item longer apply a<br>oval of Event PE-822                                                                                                    | D00003, from<br>Event - PE-82<br>Expires 10/3/202<br>different Retention Po<br>D0-CON-2024-0000                       | • of 82200-ATHI<br>200-CON-2<br>5<br>23<br>licy.<br>00010             | ENS TECHNICAL COLLEGE<br>2024-000000010<br>≪ → 1 1 1 • • • • • • • • • • • • • • • •                  |
| You have an action req<br>GPR Admin.<br>Action requi<br>DB bidnot<br>To T<br>Retention Policy 30<br>(i) This item will ex<br>Action required for<br>agency sourcing<br>agency.sourcing@<br>You have an action<br>ATHENS TECHNICA                     | uest in wating for event for<br>red to approve<br>ice.donotreply@dd<br>est, GPR<br>Day Delete_Recoverabl<br>pire in 30 days. To keep<br>r Authorization/Appr<br>doas.ga.gov                                                                                                    | PE-82200-CON-2024-0000<br>Pas.ga.gov<br>(authorize an l<br>bas.ga.gov<br>(a) days)<br>this item longer apply a<br>roval of Event PE-822<br>or event PE-82200-Co                                                                                                    | 2000003, from<br>Event - PE-82<br>Expires 10/3/202<br>different Retention Po<br>00-CON-2024-00000<br>DN-2024-00000001 | • of 82200-ATH<br>200-CON-2<br>5<br>11cy.<br>000010<br>0, from (      | ENS TECHNICAL COLLEGE<br>$\frac{2024-000000010}{5} \rightarrow 10 0 0 0 0 0 0 0 0 0 0 0 0 0 0 0 0 0 $ |
| You have an action req<br>GPR Admin.<br>Action requi<br>DB bidnot<br>To T<br>Retention Policy 30<br>(i) This item will ext<br>Action required for<br>agency sourcing<br>agency.sourcing<br>()<br>You have an action<br>ATHENS TECHNICA<br>GPR Admin. | uest in wating for event i<br>red to approve<br>ice.donotreply@do<br>est, GPR<br>Day Delete_Recoverabl<br>pire in 30 days. To keep<br>r Authorization/Appr<br>doas.ga.gov                                                                                                    | PE-82200-CON-2024-000<br>Pas.ga.gov<br>(authorize an l<br>bas.ga.gov<br>(a) days)<br>this item longer apply a<br>roval of Event PE-822<br>or event PE-82200-Co                                                                                                    | 2000003, from<br>Event - PE-82<br>Expires 10/3/202<br>different Retention Po<br>00-CON-2024-0000<br>DN-2024-00000001  | • of 82200-ATH<br>200-CON-2<br>5<br>23<br>11cy.<br>00010<br>0, from ( | ENS TECHNICAL COLLEGE<br>$\frac{2024-000000010}{5} \rightarrow 100 00000010$ 9:08 1<br>9:08 1         |
| You have an action req<br>GPR Admin.<br>Action requi<br>DB bidnot<br>To • T<br>Retention Policy 30<br>(i) This item will ex<br>Action required for<br>agency sourcing<br>agency.sourcing<br>Action required for<br>agency.sourcing<br>GPR Admin.     | red to approve<br>ice.donotreply@do<br>est, GPR<br>Day Delete_Recoverabl<br>pire in 30 days. To keep<br>r Authorization/Appr<br>doas.ga.gov<br>n request in waiting for<br>L COLLEGE.                                                                                                    | PE-82200-CON-2024-000<br>Passga.gov<br>(authorize an l<br>bas.ga.gov<br>(30 days)<br>this item longer apply a<br>roval of Event PE-822<br>or event PE-82200-Co                                                                                                    | 2000003, from<br>Event - PE-82<br>Expires 10/3/202<br>different Retention Po<br>200-CON-2024-0000<br>DN-2024-00000001 | • of 82200-ATH                                                        | ens technical college                                                                                 |

| + Create New Paper Event   | () Refresh                     | Status       |                    |            | Entity                      |            | Event Type        | Agenc                   |
|----------------------------|--------------------------------|--------------|--------------------|------------|-----------------------------|------------|-------------------|-------------------------|
| T oroato Holl T apor Erola | O Keiresi                      | Select State | us                 |            | Select Entity               | · · ·      | Select Event Type |                         |
|                            |                                |              |                    |            | Creation Start Date         | ,          | End Start Date    |                         |
|                            |                                | PE-82200-0   | CON-2024-000000010 |            |                             |            |                   |                         |
| My Pending Action (0)      | All Events (9) All Events (10) |              |                    |            |                             |            |                   |                         |
| 1 / 10 records displayed   |                                |              |                    |            |                             |            |                   |                         |
| Event ID †↓                | Event Title †↓                 | Buyer †↓     | Close Dat †↓       | Status †↓  | Entity †↓                   | Created On | †↓ Updated On ↓   | Action                  |
| PE-82200-CON-2024-000000   | 010 CC OCES Rooftop AC Unit    |              |                    | InProgress | ATHENS TECHNICAL<br>COLLEGE | 09-03-2023 | 0 09-03-2023 0    | Submit<br>X Cancel Even |